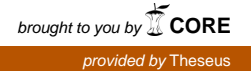

## KESKITETYSTI HALLITTAVAT WLAN-VERKOT

LAHDEN AMMATTIKORKEAKOULU Tekniikan ala Tietotekniikan koulutusohjelma Tietoliikennetekniikka

Tietoliikennetekniikka Opinnäytetyö Syksy 2009 Matti Sipilä Lahden ammattikorkeakoulu Tietotekniikan koulutusohjelma

SIPILÄ, MATTI: Keskitetysti hallittavat WLAN-verkot

Tietoliikennetekniikan opinnäytetyö, 51 sivua

Syksy 2009

TIIVISTELMÄ

Opinnäytetyön tavoitteena on keskitetysti hallittavan WLAN-järjestelmän toteuttaminen Lahden kaupungin Mastonet-verkkoon. Keskitetysti hallittavalla WLANjärjestelmällä pystytään päivittämään verkon laitekanta vastaamaan tämän päivän haasteisiin. Toteutettava järjestelmä valitaan tutustumalla eri valmistajien järjestelmiin ja testaamalla niiden ominaisuuksia. Lisäksi työssä verrataan perinteisten WLAN-verkkojen toimintaa MESH-verkkoon ja tutkitaan MESH-verkon sopivuutta Mastonet-verkon käyttöön.

Opinnäytetyön teoriaosuudessa käydään läpi WLAN-standardien kehitystä, tulevia WLAN-standardeja, keskitetyn hallinnan protokollia ja valmistajien keskitetyn hallinnan järjestelmiä. WLAN-verkot ovat kulkeneet pitkän matkan 1980-luvun standardoimattomista verkoista 2000-luvun standardoituihin ja keskitetysti hallittaviin WLAN-verkkoihin. Alkuvuodesta 2011 julkaistava Wireless MESH -standardi mahdollistaa vikasietoisen langattoman runkoverkon rakentamisen WLAN-verkon tukiasemien välille.

Keskitetysti hallittavista WLAN-kontrollerijärjestelmistä valittiin tutkittaviksi järjestelmiksi Cisco Systemsin, D-Linkin, Meru Networksin ja Motorolan laitteistot. Lisäksi Ciscon ja D-Linkin WLAN-kontrollerijärjestelmät asennettiin käytössä olevaan testiympäristöön kattavampia testejä varten. Laitteistojen ominaisuudet eivät juuri eronneet toisistaan, ja suuremmat erot järjestelmien välille tulivat hinnan perusteella ja hallintapalvelimen suhteella, jota D-Link ja Meru eivät sisältäneet.

Opinnäytetyön käytännön osuus koostui eri valmistajien laitteiden testauksesta ja niiden vertailusta sekä valitun järjestelmän käyttöönotosta. MESH-järjestelmä osoittautui liian kalliiksi toteutustavaksi tämänhetkiseen Mastonet-verkkoon.

Työn tavoitteena oli saada toimiva keskitetysti hallittava WLAN-järjestelmä käyttöön Mastonet-verkkoon. Tässä tavoitteessa onnistuttiin. Keskitetysti hallittavaksi WLAN-järjestelmäksi valikoitui Cisco Systems 4400 -sarjan kontrolleriin perustuva järjestelmä, josta tehtiin valmis kokoonpano käyttöön otettavaksi, kunhan järjestelmän vaatimat verkkoyhteydet saadaan toimintaan.

Avainsanat: WLAN, kontrolleri, tukiasema, MESH

Lahti University of Applied Sciences Degree Programme in Information Technology

SIPILÄ, MATTI: Centrally controlled WLAN networks

Bachelor's Thesis in telecommunications, 51 pages

Fall 2009

ABSTRACT

The objective of this thesis was to select a centrally controlled WLAN network system for Mastonet, the wireless network of the city of Lahti, and take it to use. Another objective was to study a wireless mesh network called MESH and to determine whether it is suitable for Mastonet.

The theory part of the thesis presents wireless network standards, the upcoming MESH standard, centrally controlled protocols and different vendors of centrally controlled WLAN systems. It describes what differences there are between the standards and what improvements come with a centrally controlled system. Also it introduces the upcoming wireless MESH standard, which allows wireless backbones to WLAN networks.

The vendors of centrally managed WLAN systems compared were Cisco Systems, D-Links, Meru Networks and Motorola's systems. Cisco Systems and D-Link WLAN controllers were selected to the practical tests. No huge differences were found between the systems except the price and the management server, which is not yet included in the D-Link and Meru systems.

In the practical part, the systems were tested, the test results were compared and the selected system was taken to use. The MESH network turned out too expensive and its backbone connection was too slow for implementation in Mastonet now.

The goal was to get a centrally controlled WLAN system to use in Mastonet and that goal was achived. The system will be based on Cisco Systems 4400-series WLAN controller. WLAN controller was configured ready to take in use when all network connections have been established.

Key words: WLAN, Controller, Access Point, MESH

### SISÄLLYS

| 1  | JOHDA  | ANTO                                           | 1  |
|----|--------|------------------------------------------------|----|
|    | 1.1    | Työn tausta                                    | 1  |
|    | 1.2    | Työn tavoitteet                                | 1  |
| 2  | WLAN   | I-STANDARDIT                                   | 3  |
|    | 2.1    | Langattomat lähiverkot                         | 3  |
|    | 2.2    | 802.11-standardit                              | 4  |
|    | 2.3    | 802.11-standardien tulevaisuus                 | 7  |
|    | 2.4    | 802.11s MESH                                   | 8  |
| 3  | WLAN   | -VERKON KESKITETTY HALLINTA                    | 10 |
|    | 3.1    | Keskitetyn hallinnan edut                      | 10 |
|    | 3.2    | CAPWAP-protokolla                              | 11 |
|    | 3.3    | LWAPP-protokolla                               | 14 |
| 4  | ERI VA | ALMISTAJIEN WLAN-JÄRJESTELMÄT                  | 15 |
|    | 4.1    | Cisco                                          | 15 |
|    | 4.2    | D-Link                                         | 16 |
|    | 4.3    | Muut laitevalmistajat                          | 17 |
| 5  | TOTEU  | UTETUT TESTIYMPÄRISTÖT                         | 20 |
|    | 5.1    | Testiympäristön kuvaus                         | 20 |
|    | 5.2    | Cisco-ympäristö                                | 22 |
|    | 5.3    | D-Link-ympäristö                               | 23 |
|    | 5.4    | MESH-ympäristö                                 | 26 |
|    | 5.5    | MESH ja WLAN -ympäristöjen vertailu            | 27 |
|    | 5.6    | Testitulokset                                  | 28 |
| 6  | CISCO  | -JÄRJESTELMÄN KÄYTTÖÖNOTTO                     | 30 |
|    | 6.1    | Toteutusympäristön kuvaus                      | 30 |
|    | 6.2    | WCS-palvelimen asennus                         | 31 |
|    | 6.3    | Kontrollerin käyttöönotto                      | 34 |
|    | 6.4    | Tukiasemien liittäminen kotrolleriin           | 44 |
|    | 6.5    | WCS-palvelimen kartta- ja raporttiominaisuudet | 47 |
| 7  | YHTE   | ENVETO                                         | 50 |
| LÄ | HTEET  |                                                | 52 |

SANASTO

- CAPWAP Control and Provisioning of Wireless Access Points. Protokolla, jota käytetään tukiasemien ja WLAN-kontrollereiden välisissä yhteyksissä.
- CCK Complementary Code Keying. Langattomassa lähiverkossa käytetty modulaatiotapa.
- DHCP Dynamic Host Configuration Protocol. Verkkoprotokolla, jonka tehtävänä on jakaa IP-osoitteita lähiverkkoon kytkeytyville laitteille.
- DoS Denial of Service. Palvelunestohyökkäys, jonka tavoitteena on verkkopalvelun toiminnan estäminen.
- ETSI European Telecommunications Standards Institute. Eurooppalainen telealan standardisointijärjestö.
- HIPERLAN High Performance Radio Local Area Network. ETSI:n määrittelemä langaton lähiverkko -standardi.
- HTTP Hypertext Transfer Protocol. Www-sivujen siirtämiseen käytettävä tiedonsiirtoprotokolla.
- HTTPS Hypertext Transfer Protocol Secure. HTTP-protokollan salattu versio.
- IEEE Institute of Electrical and Electronics Engineers. Kansainvälinen sähköinsinööriliitto.
- ISM Industrial, Scientific and Medical. Radiotaajuuskaista, jonka käyttö on vapaata teollisuuden, tieteen ja lääketieteen sovelluksiin.
- IETF Internet Engineering Task Force. Internet-verkkoon liittyvien protokollien standardointijärjestö.

- LACP Link Aggregation Control Protocol. Protokolla, jonka avulla verkkolaitteet voivat neuvotella useiden fyysisten porttien liittämisestä yhdeksi loogiseksi portiksi.
- LAG Link Aggregation Group. Ciscon nimitys useiden fyysisten porttien liittämisestä yhdeksi loogiseksi portiksi. Ei ole LACP-protokollan mukainen.
- LAN Local Area Network. Rajoitetulla maantieteellisellä alueella kuten rakennuksessa toimiva lähiverkko.
- LWAPP Lightweight Access Point Protocol. Protokolla, jota käytetään tietoliikenteeseen tukiasemien ja WLAN-kontrollereiden välillä.
- MAC Medium Access Control layer. OSI-mallin tiedonsiirtokerroksen osakerros. Sisältää laitteen MAC-osoitteen.
- MAN Metropolitan Area Network. Kaupunkiverkko, joka sisältää yhden tai useampia LAN-verkkoja ja toimii esimerkiksi kaupungin alueella.
- Mb/s Megabittiä sekunnissa. Tiedonsiirtonopeus megabitteinä sekunnissa.
- MAP MESH Access Point. MESH-verkon tukiasema, jolla ei ole kaapeloitua runkoyhteyttä.
- MIMO Multiple Input Multiple Output. Antennitekniikka, jossa lähettämiseen ja vastaanottamiseen käytetään useaa antennia.
- OFDM Orthogonal Frequency Division Multiplexing. Monikantoaaltomodulointitekniikka, joka perustuu tiedon jakamiseen usealle alikantoaallolle.
- PBCC Packet Binary Convolutional Coding. Langattomassa lähiverkossa käytetty modulaatiotapa.

| PSK   | PreShared Key. Etukäteen käyttäjille jaettu WLAN-verkon salausavain.                                                                                                    |
|-------|----------------------------------------------------------------------------------------------------|
| QoS   | Quality of Service. Tietoliikennepalvelun laadun luokittelu ja priorisointi kiireellisyyden perusteella.                                                                          |
| RAP   | Root Access Point. MESH-verkon runkotukiasema, jolla on kaape-<br>loitu runkoyhteys ja joka jakaa runkoyhteyttä langattomasti MAP-<br>tukiasemille.                               |
| RF    | Radio Frequency. Radiotaajuus.                                                                                                    |
| RFMS  | RF Management System. Motorolan WLAN-verkkojen<br>hallintapalvelin.                                                                                                    |
| SSID  | Service Set Identifier. Langattoman verkon tunnus/nimi.                                                                                                    |
| U-NII | Unlicensed National Informational Infrastructure. 5 GHz:n alueella oleva lisensoimaton taajuuskaista.                                                                             |
| VLAN  | Virtual Local Area Network. Virtuaalinen lähiverkko.                                                                                                    |
| WCS   | Wireless Control System. Ciscon WLAN-verkkojen hallintapalvelin.                                                                                                    |
| WEP   | Wired Equivalent Privacy. Langattomien lähiverkkojen tietoturvaprotokolla.                                                                                                    |
| WiFi  | Wireless Fidelty. Termi, jota käytetään markkinointinimenä<br>langattomille lähiverkoille.                                                                                        |
| WiSM  | Wireless Service Module. Ciscon nimitys kytkimeen ja reitittimeen integroitavalle kontrollerimoduulille.                                                                          |
| WLAN  | Wireless Local Area Network. Langaton lähiverkko, jossa<br>verkkolaitteet voidaan yhdistää toisiinsa langattomasti. Yleisesti<br>käytetään tarkoittamaan IEEE 802.11 -standardia. |

- WPA Wi-Fi Protected Access. Langattomien lähiverkkojen tietoturvaprotokolla.
- WPA2 Wi-Fi Protected Access 2. Standardin IEEE 802.11i mukainen langattomien lähiverkkojen tietoturvaprotokolla.

#### 1 JOHDANTO

#### 1.1 Työn tausta

Lahdessa vuodesta 2005 toiminut Mastonet on Lahden kaupungin toteuttama ilmainen langaton kaupunkiverkko. Mastonet-verkko on toteutettu yhdistämällä Lahden kaupungin kouluille toteuttama langaton verkko Lahti Energia Oy:n rakentamaan alun perin kaupallisen langattomaan verkkoon. Ajatuksena on ollut tarjota kaupunkilaisille ja Lahdessa vieraileville henkilöille ilmainen langaton Internet-yhteys. Verkon tukiasemat sijaitsevat koulujen katoilla, korkeimpien rakennusten katoilla ja Lahti Energian voimalaitosten piipuissa. Lahti Energia vastasi verkon ylläpidosta vuoden 2008 loppuun asti, jolloin ylläpito siirtyi Lahden ammattikorkeakoululle. Jatkossa verkon kuuluvuutta pyritään parantamaan ns. HotSpot-alueilla, joissa liikkuu paljon ihmisiä, kuten satamassa, kauppatorilla, urheilukeskuksessa, linja-auto- ja rautatieasemalla.

#### 1.2 Työn tavoitteet

Mastonet-verkko sisältää noin 90 WLAN-tukiasemaa. Tukiasemien suuri määrä muodostaa haasteen verkon tukiasemien ylläpidolle. Koska Mastonet-verkossa ei ole käytössä tukiasemien keskitettyä hallintaa, tulee kaikki muutokset toteuttaa jokaiseen tukiasemaan erikseen. Kasvanut tukiasema määrä on lisännyt ylläpidon työtaakkaa, koska yksi muutos verkon parametreihin on tarkoittanut parametrin muuttamista käsin verkon jokaiseen tukiasemaan ja lisäksi tukiasemien tilan seuranta on tukiasemien suuren määrän vuoksi vaikeampaa. Langattomien verkkojen hallinnan ongelmiksi onkin muodostunut viime vuosien aikana muutosten tekemisen vaikeus, yhtenäisten konfiguraatioiden hallinnan puuttuminen, kattavien tilastointitietojen saatavuus, uusien tukiasemien asennustyön määrä ja asetusten vaikea muuttaminen. Verkon hallintaa helpottamaan laitevalmistajat ovat viime vuosina pyrkineet tuomaan markkinoille erityisiä WLAN-kontrollereita tai WLAN-kytkimiä, joihin on keskitetty verkon kaikki äly. Kontrollerilla pystytään sijoittamaan verkon hallinta keskitetysti yhteen laitteeseen. Näin pystytään helpommin hallitsemaan verkkoja ja seuraamaan langattomien verkkojen kuormitusta. WLANkontrollerijärjestelmät ovat helpottaneet tukiasemien lisäämistä verkkoon, asetusten muuttamista, tilastointitietojen keräämistä ja konfiguraatioiden hallintaa.

Tämän opinnäytetyön päätavoitteena on vertailla ja testata eri valmistajien keskitetysti hallittavia kontrolleripohjaisia WLAN-järjestelmiä. Vertailujen ja testien tavoitteena on oppia ymmärtämään WLAN-kontrollerijärjestelmiä ja valita näistä sopivin järjestelmä Mastonet-verkkoon käyttöönotettavaksi.

Toisena tavoitteena on tutustua tulevaan MESH-standardiin sekä testata käytännössä standardia hyödyntävää laitteistoa ja verrata sitä perinteiseen WLANjärjestelmään. MESH-verkon testien perusteella on tarkoitus tutkia tekniikan soveltuvuutta Mastonet-verkon käyttöön.

Opinnäytetyön käytännön tavoitteena on myös testien perusteella valitun järjestelmän käyttöönotto Mastonet-verkon tuotantoympäristössä ja toteutetun asennuksen dokumentoiminen ja testaaminen.

#### 2 WLAN-STANDARDIT

#### 2.1 Langattomat lähiverkot

Langattomilla lähiverkoilla eli WLANeilla (Wireless Local Area Network) voidaan kytkeä langattomasti tietokoneet ja mobiilit päätelaitteet tietoverkkoon. Langattomien lähiverkkojen käyttö on lisääntynyt räjähdysmäisesti 2000-luvun kuluessa langattomien verkkojen tiedonsiirtonopeuksien kasvaessa ja niiden laitteiden määrän lisääntyessä, jotka voivat hyödyntää langatonta lähiverkkoa. Kohta lähes jokaisella suomalaisella on kännykkä, jolla pystyy kytkeytymään langattomaan lähiverkkoon, ja useammassa kuin joka toisessa taloudessa on kannettava tietokone, jolla voidaan kytkeytyä langattomasti tietoverkkoon.

1980-luvun puolivälissä markkinoille tekivät tuloaan ensimmäiset langattomat lähiverkkotekniikat. Näiden ensimmäisten langattomien lähiverkko tekniikoiden suurimpia ongelmia olivat yhteisen standardin puuttuminen ja laitteiden kallis hinta. Yhteisen standardin puuttuminen aiheutti sen, että tekniikat olivat valmistajakohtaisia eivätkä eri valmistajien laitteet toimineet keskenään. Laitteiden korkea hintataso tarkoitti taas sitä, että langaton lähiverkko ei ollut tavallisen käyttäjän saavutettavissa. (Puska 2005, 15.)

Langattomille lähiverkoille on olemassa kaksi päästandardia: IEEE:n (Institute of Electrical and Electronics Engineers) standardoima 802.11 ja ETSI:n (European Telecommunications Standards Institute) standardoima HiperLAN (High Performance Radio Local Area Networks). Käytännössä IEEE:n 802.11-standardilla on monopoli langattomissa lähiverkoissa, ja puhuttaessa WLAN-verkoista tarkoitettaankin 802.11-standardin mukaisia verkkoja. (Wikipedia 2009g.)

#### 2.2 802.11-standardit

IEEE 802.11 on IEEE:n standardi langattomille lähiverkoille. Koska tekniikka on läheistä sukua Ethernetin 802.3-standardille, niin varsinkin alkuaikoina käytettiin usein nimitystä langaton Ethernet. Nykyään käytetään joko markkinointinimeä WiFi (Wireless Fidelity, joka ei varsinaisesti tarkoita yhtään mitään) tai nimitystä WLAN. (Wikipedia 2009a; Wikipedia 2009b.)

Vuonna 1990 IEEE:n LAN/MAN-standardointiryhmä aloitti standardin kehittämisen langattomalle lähiverkolle. Vuoden 1997 heinäkuun lopulla IEEE julkaisi ensimmäisen standardinsa langattomille lähiverkoille, joka oli nimetty 802.11standardiksi. (Puska 2005, 15.)

802.11 määrittelee pääasiassa OSI-mallin fyysisen kerroksen ja siirtokerroksen alemman osan eli MAC-kerroksen (Media Access Control). Standardi määrittelee verkkoyhteyden nopeuksiksi 1 ja 2 megabittiä sekunnissa. 802.11 toimii 2,4 GHz:n vapaalla ISM-taajuusalueella (Industrial Scintific Medical), ja se määrittelee välitystekniikoiksi infrapunan ja radiotien. ISM-taajuusalueet ovat maailmanlaajuisesti lupavapaita radiotaajuuskaistoja, jotka on alun perin tarkoitettu teolliseen, tieteelliseen ja lääketieteelliseen käyttöön. Eräs yleisin tällainen 2,4 GHz:n ISM-kaistalla toimiva laite on lähes joka kotitaloudesta löytyvä mikroaaltouuni. ISM-taajuuskaistat Suomessa ovat

- 6765 6795 kHz
- 13553 13567 kHz
- 26957 27283 kHz
- 26957 27283 kHz
- 40,660 40,700 MHz
- 902 928 MHz
- 2400 2500 MHz
- 5725 5875 MHz
- 24,000 24,250 GHz
- 61,0 61,5 GHz
- 122 123 GHz
- 244 246 GHz.

#### (Puska 2005; Wikipedia 2009d; Viestintävirasto 2009.)

Pari vuotta alkuperäisen 802.11-standardimäärittelyn jälkeen IEEE julkaisi syksyllä 1999 kaksi uutta standardimäärittelyä (802.11b ja 802.11a). Jatkuvasti kehittyneet verkkosovellukset ja langattomien verkkojen yleistyminen ja lisääntynyt käyttö aiheuttivat sen, että 802.11-standardin määrittämät tiedonsiirtonopeudet jäivät liian hitaiksi ja tarvittiin uusi standardi, joka vastaisi paremmin käyttäjien ja sovellusten asettamiin haasteisiin. (Puska 2005, 15.)

Vastauksena asetettuihin haasteisiin IEEE ratifioi uuden 802.11b-standardin. Standardi määrittelee uusiksi verkkoyhteyden nopeuksiksi 5,5 Mb/s ja 11 Mb/s, mikä tekee 802.11b:stä huomattavasti edeltäjäänsä nopeamman. Yhteys toimii edelleen samalla 2,4 GHz:n ISM-taajuudella, mutta käyttää siirtotekniikkana CCK-tekniikkaa (Complement Code Keying). Tämä tarkoittaa, että tieto lähetetään 64:nä 8-bittisen koodisanan sarjoina. Sarjamuodossa kullakin koodisanalla on oma matemaattinen merkityksensä. Vaihtoehtoisena siirtotekniikkana 802.11b tarjoaa PBCC-tekniikan (Packet Binary Convolutional Coding). PBCC tarjoaa 64tilaisen koodauksen, joka tarjoaa suorituskyvyn kannalta paremman signaalikohinasuhteen, mutta vaati enemmän signaalin prosessointikykyä. (Puska 2005, 15; Heegard & Shoemake 2004.)

Jälkimmäinen uusista standardeista oli 802.11a, joka käyttää 5GHz U-NIItaajuuksia (Unlicensed National Informational Infrastructure). Koska U-NIItaajuudet oli varattu standardin julkistamisen aikaan muihin käyttötarkoituksiin Euroopassa, on standardin merkittävimmäksi käyttöalueeksi jäänyt USA ja Kanada, vaikka nykyään 802.11a:ta voidaan käyttää tietyin rajoituksin Euroopassa. 802.11a-standardin lisäykseksi Euroopan alueelle on jäänyt lähinnä vain se, että standardi esitteli uuden siirtotekniikan OFDM-tekniikan (Orthogonal Frequency Division Multiplexing), joka perustuu signaalin jakamiseen pienempiin alasignaaleihin. Jaetut signaalit siirretään yhtäjaksoisesti eri taajuuksilla. Nämä muutokset mahdollistivat verkkoyhteyden nopeuden kasvattamisen 54 Mb/s:iin. (Puska 2005, 16.) 802.11a-standardi ei ole eduistaan huolimatta kokenut 802.11b:n kaltaista suosiota. Tähän on ollut syynä hinnoiltaan kalliimmat verkkolaitteet ja korkeamman taajuuden aiheuttama kantaman pienentyminen verrattuna samoissa oloissa käytettyyn 802.11b-standardin tekniikkaan. (Puska 2005.)

Vuonna 2003 IEEE ratifioi tutkimustyön tuloksena uuden 802.11g-standardinsa. 802.11g-standardi on risteytys 802.11a- ja 802.11b-standardeista. Tekniikaltaan standardi on lähes identtinen 802.11a-standardin kanssa tosin sillä erotuksella, että se toimii 802.11b-standardin kanssa 2,4 GHz:n alueella ja tarjoaa tiedonsiirtoon vaihtoehdoksi OFDM-tekniikalle CCK-tekniikan. OFDM-tekniikalla 802.11g pystyy liikennöimään 6, 9, 12, 18, 24, 36, 48 ja 54 Mb/s nopeuksilla sekä vanhempien 802.11- ja 802.11b-standardien käyttämillä tiedonsiirto tekniikoilla 1, 2, 5,5 ja 11 Mb/s nopeuksilla. 802.11g käyttää 2,4 GHz:n taajuutta ja tukee myös vanhempia modulointitekniikoita, ja on siksi täysin yhteensopiva vanhemman 802.11b-standardin kanssa. Jos 802.11g verkossa on yksikin 802.11b:tä hyödyntävä laite, hidastuu verkko osittain 802.11b:n tasolle eikä parasta verkon suorituskykyä saavuteta. (Granlund 2007, 305; Wikipedia 2009c.)

802.11g-standardi on käytännössä syrjäyttänyt vanhemman b-standardin yleisessä käytössä. 802.11g-laitteet sopivat paikkoihin, joissa vaaditaan suurta kaistaa, esimerkiksi messuhalleihin tai auditorioihin. (Granlund 2007, 305.)

Vuoden 2004 alussa IEEE perusti työryhmän, jonka tehtävänä oli luoda uusi langaton standardi 802.11n (High-Throughput) joka standardoitiin syyskuussa 2009. Tavoitteeksi asetettiin noin 200 Mb/s keskimääräinen nopeus ja 540 Mb/s huippunopeus sekä 50 % suurempi kantama. Yhteys perustuu MIMO-antennitekniikkaan (Multiple Input Multiple Output), jossa käytetään useampaa antennia ja useampaa kanavaa yhtä aikaa. Siirtotekniikkana käytetään OFDM-tekniikkaa. (Granlund 2007, 305.)

802.11-standardiin on esitelty useita laajennuksia täydentämään päästandardeja. 802.11e-laajennus sisältää toimintoja verkon palvelunlaadun QoS (Quolity of Service) kehittämiseksi. 802.11d-laajennus sisältää uusia kenttiä tukiasemien levitysviesteihin, joilla kerrotaan laitteen sijaintimaa. Ajatuksena on se, että langaton laite osaa itse valita tämän tiedon mukaan taajuuskaistan, jota kyseisen tukiaseman alueella on luvallista käyttää. Merkittävä etu tästä on paljon matkustaville ihmisille, joiden langattomat laitteet pystyvät automaattisesti valitsemaan kunkin maan standardin, esimerkiksi 802.11a Pohjois-Amerikassa ja 802.11g Euroopassa. (Wikipedia 2009a; Wikipedia 2009b.)

802.11h -laajennus sisältää muutoksia 5 GHz:n taajuusalueella toimiville langattomille laitteille Euroopassa, jossa aikaisemmin kyseinen taajuus oli varattu muun muassa satelliittiliikenteelle. 802.11i-laajennus parantaa aikaisemmin osittain valmistajakohtaisia tietoturvaominaisuuksia ja määrittelee ne standardin osaksi. 802.11j-standardi määrittelee puolestaan Japanissa käytettävän siirtotekniikan. (Wikipedia 2009a; Wikipedia 2009b.)

#### 2.3 802.11-standardien tulevaisuus

802.11-standardiperheeseen on kehitteillä useita uusia standardeja ja niiden laajennuksia, kuten esimerkiksi 802.11 VHT -työryhmien valmistelemat 802.11ad Extremely High Throughput 60 GHz, joka määrittelee 60 GHz:n taajuudella toimivan siirtotekniikan ja 6 GHz -taajuuden tuntumaan sijoittuvan 802.11ac Very High Throughput <6 GHz. 2,4 GHz:n alueen ahtaus on pakottanut etsimään uusia taajuusalueita langattomien lähiverkkojen käyttöön; yksi tällainen taajuusalue löytyy 60 GHz:n alueelta. 60 GHz:n alue on ollut tähän asti vähäisellä käytöllä, koska ilman happi vaimentaa signaalia kohtalaisen paljon. 60 GHz:n alueella päästään jo lähelle valokuitunopeuksia; langattomalla verkkotekniikalla tämän mahdollistaa 9 GHz:n levyinen taajuuskaista verraten 2,4 GHz:n noin 100 MHz taajuuskaistaan. Edellä mainittujen standardien kehitys on aloitettu loppuvuodesta 2008, joten ne ovat vasta alkutekijöissään ja arvioitujulkaisu ajankohta on vasta loppuvuodesta 2012. (Leidenius 2008; IEEE 2009.)

Eräs mielenkiintoisimmista tulevista standardeista on 802.11s -laajennus joka sisältää tuen ns. Wireless MESH -verkkojen rakennukseen tukiasemien välillä. Standardi ei ole vielä valmis, mutta IEEE arvioi julkaisevansa sen tammikuussa 2011. (IEEE 2009.)

#### 2.4 802.11s MESH

Vuonna 2004 IEEE alkoi valmistella 802.11s-standardia eli Wireless Mesh -laajennusta. Virallista kutsumanimeä ei ole, vaan on käytetty WMesh- ja MESHnimityksiä kirjoitusasun vaihdellessa. MESH-standardin tarve on lähtenyt tarpeesta ulottaa langaton lähiverkko alueille, joille tietoliikenneverkko ei ulotu eikä ole mahdollista toteuttaa kustannusteknisesti järkevästi. Joitakin esimerkkejä kohteista, joissa MESHiä voidaan hyödyntää:

- suuret ulkokentät, joilla liikkuu ja viettää aika paljon ihmisiä
- tilapäinen kapasiteetin lisääminen ulkoilmatapahtumissa, jotka järjestetään samoissa paikoissa säännöllisesti, kuten urheilukilpailut
- erilaiset messut ja ulkoilmatapahtumat, jotka järjestetään eripaikoissa tai vaikka vaan joka toinen vuosi, kuten Jukolan Viesti, Farmari, Okra, Finn-Metko
- satamat, kuten tuontiauto- ja konttikentät, joille halutaan rakentaa langaton lähiverkko mahdollistamaan kontin tai ajoneuvon sijainnin sähköistä arkistointi. (Hämäläinen 2005; Wikipedia 2009e; Wikipedia 2009f.)

MESH on reitittävä verkko, jossa paketit voivat kulkea useaa eri reittiä kahden pisteen välillä. Yhden reitin katkeaminen ei estä MESH-verkon laitteiden välistä kommunikaatiota. Kun reitti havaitaan katkenneeksi, käytetään toissijaista reittiä laitteiden välillä. Standardin mukainen MESH-verkko koostuu kolmen laisista osista: verkossa on aina yksi kontrolleri, jokaista runkopistettä kohden on RAPtukiasema (Root Access Point) ja n kappaletta MAP-tukiasemia (MESH Access Point). (Hämäläinen 2005; Wikipedia 2009e; Wikipedia 2009f.)

MESH-verkko on aina kontrolleriperustainen, eli verkon kakki äly on keskitetty kontrolleriin, jolla hallitaan koko verkkoa. MESH-verkkoa ei ole mahdollista toteuttaa ilman kontrolleria, koska tukiasemassa ei yleensä ole konsoliporttia ja web-konfiguraatiomahdollisuutta. Kontrolleri hoitaa automaattisesti verkon konfiguroinnin, kuten taajuusasettelun ja MESHin määrittelyn, kun RAP-tukiasema kytketään samaan lähiverkkoon kontrollerin kanssa ja MAP-tukiasemassa on virrat kytkettynä RAP-tukiaseman kuluvuusalueella. Ylläpitäjälle ei jää muuta kuin langattomien verkkojen määrittely ja toiminnan toteaminen. Koska verkon kaikki äly on kontrollerissa, on MESH-verkon tukiasemat pelkkiä radio-osia, tosin RAPtukiasemassa on verkkokytkentä, kuten Ciscon 1520-sarjan tukiasema voidaan varustaa yhdellä viiva neljällä gigabitin ethernetliitynnällä tai valokuituliitännällä. MESH-tukiasema on yleensä varustettu kahdella tai kolmella radiolla, joista yksi on 2,4 GHz alueella toimiva b/g radio, johon clientit kytkeytyvät ja toinen tai muut on 5 GHz:n alueella toimivia MESH-radioita tukiasemien välisiä runkoyhteyksiä varten. (Hämäläinen 2005; Wikipedia 2009e; Wikipedia 2009f.)

MESH muistuttaa rakenteeltaan hyvin paljon GSM-verkkoa. MESH rakentuu soluista, kuten GSM, eikä lähekkäisissä soluissa voida käyttää samaa tai toisiaan häiritseviä vierekkäisiä taajuuksia. MESH:n toiminnassa on hyvin paljon muitakin yhtäläisyyksiä GSM:n kanssa. (Hämäläinen 2005; Wikipedia 2009e; Wikipedia 2009f.)

MESH-verkkoa toteutettaessa on tärkeää huolehtia, että RAP-pisteitä on riittävästi, jotta tiedonsiirto MESH-verkon ja ulkoverkon välillä on joustavaa eivätkä runkopisteet ruuhkautuisi. MESH-verkkoa toteutettaessa suositeltavaa olisi rajoittaa MESH-hyppyjen määrä kolmeen, koska jokainen hyppy runkopisteen ja clientin välillä periaatteessa tuplaa tiedonsiirtoon kuluneen ajan. MESH-tukiasemien kuuluvuusalueiden on oltava päällekkäisiä noin 10–40 %, jotta tiedon puskurointi ja kättely on mahdollista. Yksittäisen tukiaseman alueella voi olla maksimissaan viisi muuta tukiasemaa. Suuremmalla määrällä pakettien yhteentörmäyksiä tapahtuu liikaa ja MESHin toimivuus heikentyy huomattavasti. (Hämäläinen 2005; Wikipedia 2009e; Wikipedia 2009f.)

#### 3 WLAN-VERKON KESKITETTY HALLINTA

#### 3.1 Keskitetyn hallinnan edut

Suurten yritysten ja yhteisöjen langattomien verkkojen käytön ja käyttäjien määrän kasvu sekä myös niiden alueiden ja tilojen laajentuminen, joissa palvelua halutaan tarjota käyttäjille, asettaa haasteen verkon ylläpidolle. Koska tukiasemalaitteiden määrä kasvaa hyvinkin radikaalisti aluetta kasvatettaessa ja tukiasemat voivat sijaita maantieteellisesti katsottuna hyvin laajalla alueella. Jos tukiasemia hallitaan ilman keskitettyä hallintaa, työmäärä lisääntyy lisääntynyt työmäärä lisää ylläpitohenkilöstön tarvetta, joka nostaa kustannuksia.

Perinteisessä WLAN-ratkaisuissa tukiasema hoitaa liikenteen jakamisen, radiotien kontrolloinnin, tietoturvan sekä muut liikenteenohjaustehtävät, mikä tarkoittaa sitä, että verkon jokainen tukiasema tarvitsee yksilöllisen konfiguraation. Perinteisessä ratkaisussa, jos ylläpitohenkilöstöstä etäällä sijaitseva tukiasema vikaantuu, olisi huoltokeikalle hyvä olla ottaa mukaan varalaite; jos vikaa ei saakaan korjattua paikan päällä, niin varalaitteella palvelu katkoksesta jäisi mahdollisimman lyhyt. Esimerkiksi kolmen tukiasemalaitteen verkossa jokaiselle laitteelle voisi olla valmiiksi konfiguroitu varalaite eikä kustannukset vielä karkaisi käsistä. Kymmeniä tukiasemia käsittävässä verkossa vikatilanteen sattuessa varalaite konfiguroidaan vian ilmettyä muutaman varalaitteen varastosta sopimaan vikaantuneneen laitteen paikalle. Todennäköisyys, että useat verkon tukiasemat vikaantuisivat saman aikaisesti, on hyvin pieni, eivätkä läheskään kaikki tukiasemat vikaannu järjestelmän elinaikana ollenkaan.

Tästä seuraa siis se, että mikäli yksittäisiä tukiasemia hallitaan ilman erillisiä etähallintalaitteita, niin se nostaa kustannuksia ja henkilöstömäärää. Myös virhetilanteiden ja verkon kuormituksen havainnointi WLAN-verkossa on vaikeampaa. Verkon käyttäjät eivät voi suorittaa nopeita verkon vaihtoja, mitä vaaditaan esimerkiksi puheen ja kuvan reaaliaikaisessa välityksessä. Fyysisenä riskinä menetelmässä on tukiaseman varastaminen sen paikalta. Lightweight-tukiasemien avulla toteutetuissa järjestelmissä WLAN-kontrolleri hoitaa tukiaseman normaalisti suorittamat tehtävät, kuten pääsynhallinnan. Lisäksi voidaan toteuttaa nopea roaming, koska yhteystiedot ovat kontrollerilla, liikenteen hallintaa ja suodattamista sekä QoS-toimintoja (Quality of Service). Kontrolleri mahdollista erittäin suurten verkkojen toteuttamisen ja hallitsemisen, jotka voivat käsittää jopa tuhansia tukiasemia. Lisäksi uusien tukiasemien lisääminen on hyvin helppoa eikä yleensä vaadi konfiguraatioiden tekemistä. Tämän tekniikan edut ovat jo huomattavan käteviä, jos yrityksellä on useita tukiasemia ympäri yrityksen toimitiloja, jotka voivat sijaita eri paikkakunnilla. (Mäkinen 2006.)

#### 3.2 CAPWAP-protokolla

Jos otetaan tukiasemasta kaikki sen äly pois ja sijoitetaan se hallintakeskukseen, kuten kytkin, reititin tai kontrolleri. Teoriassa voidaan rakentaa halvemmalla ja helpommin hallittava VLAN-verkko, joka mahdollistaisi eri valmistajien tukiasemien ja hallintalaitteiden yhdistämisen toisiinsa. Mutta tämä on mahdollista vain, jos laitteet käyttävät samaa standardia keskinäiseen kommunikaatioonsa muussa tapauksessa ollaan sidoksissa tietyn valmistajan laitteisiin. (McKeag 2004.)

Edellä esitettyyn ajatukseen, että eri valmistajien laitteet voisivat toimia yhdessä, teoriassa ainakin ratkaisuna toimii CAPWAP-protokolla (Control and Provisioning of Wireless Access Points), joka on IETF:n standardoima kontrolliprotokolla, jota kontrolleri ja lightweight-tukiasema käyttävät keskinäiseen kommunikointiin. CAPWAP-protokolla on kehitetty käyttämällä runkona LWAPPprotokollaa (Light Weight Access Point Protocol). (Wikipedia 2009h.) Tukiaseman ja kontrollerin välille muodostetaan CAPWAP-tunneli protokollan määrittämällä kättelyllä, joka on esitettynä kuviossa 1. CAPWAP-tunneli muodostuu seuraavasti: Ensimmäisessä vaiheessa CAPWAP-protokollaa tukeva lightweight-tukiasema etsii CAPWAP-etsintämekanismilla kontrollerin lähettämällä Discover Request -paketin, jolla tukiasema kysyy, onko verkossa kontrollereita, johon paketin vastaanottanut kontrolleri vastaa Discover Response -paketilla. Toisessa vaiheessa, kun tukiasema on löytänyt kontrollerin, aloitetaan kättely, jossa ensin tervehditään Hello-paketeilla vaihdetaan sertifikaatit ja avaimet. Kun kättelyvaihe on suoritettu, aloitetaan yhteydenmuodostusvaihe, jossa tukiasema lähettää Join Request -paketin, jolla se pyytä lupaa kontrollerilta liittyä siihen ja kontrolleri myöntää luvan liittyä Join Response -paketilla. Yhteyden muodostamisvaiheen suorituksen jälkeen suoritetaan konfiguraation vaihtovaihe. Tukiasema pyytää konfiguraatiotiedostot Configurtion Status Request -paketilla, johon vastauksena kontrolleri lähettää konfiguraatiot Configuration Status Response -paketilla. Konfiguraation vaihdon jälkeen varmistetaan konfiguraation vaihdon onnistuminen, jolloin tukiasema lähettää Change State Event Request -paketin, johon kontrolleri vastaa Change State Event Response -paketilla. Tämän jälkeen CAPWAPtunneli on muodostunut. Kontrolleri käyttää Change State Event Response -pakettia myös tukiaseman radioiden oikeaan tilaan asettamiseen. CAPWAPtunnelin olemassa ollessa Echo Request-, Echo Responce-, Event Request- ja Event Response -paketeilla varmistetaan suorituksen aikana tunnelin toimiminen. CAPWAP-tunnelissa kulkee konfiguraatiot, firmwaret, kontrollitiedot ja käyttäjien dataliikenne kontrollerin ja tukiaseman välillä. Käyttäjien kaikki dataliikenne kulkee siis CAPWAP-tunnelissa, ja kontrolleri kytkee käyttäjän oikeaan aliverkkoon ja VLANiin näin käyttäjien liikenne on parhaiten hallittavissa. (Cisco Systems 2009b; Calhoun, Montemurro & Stanley 2009.)

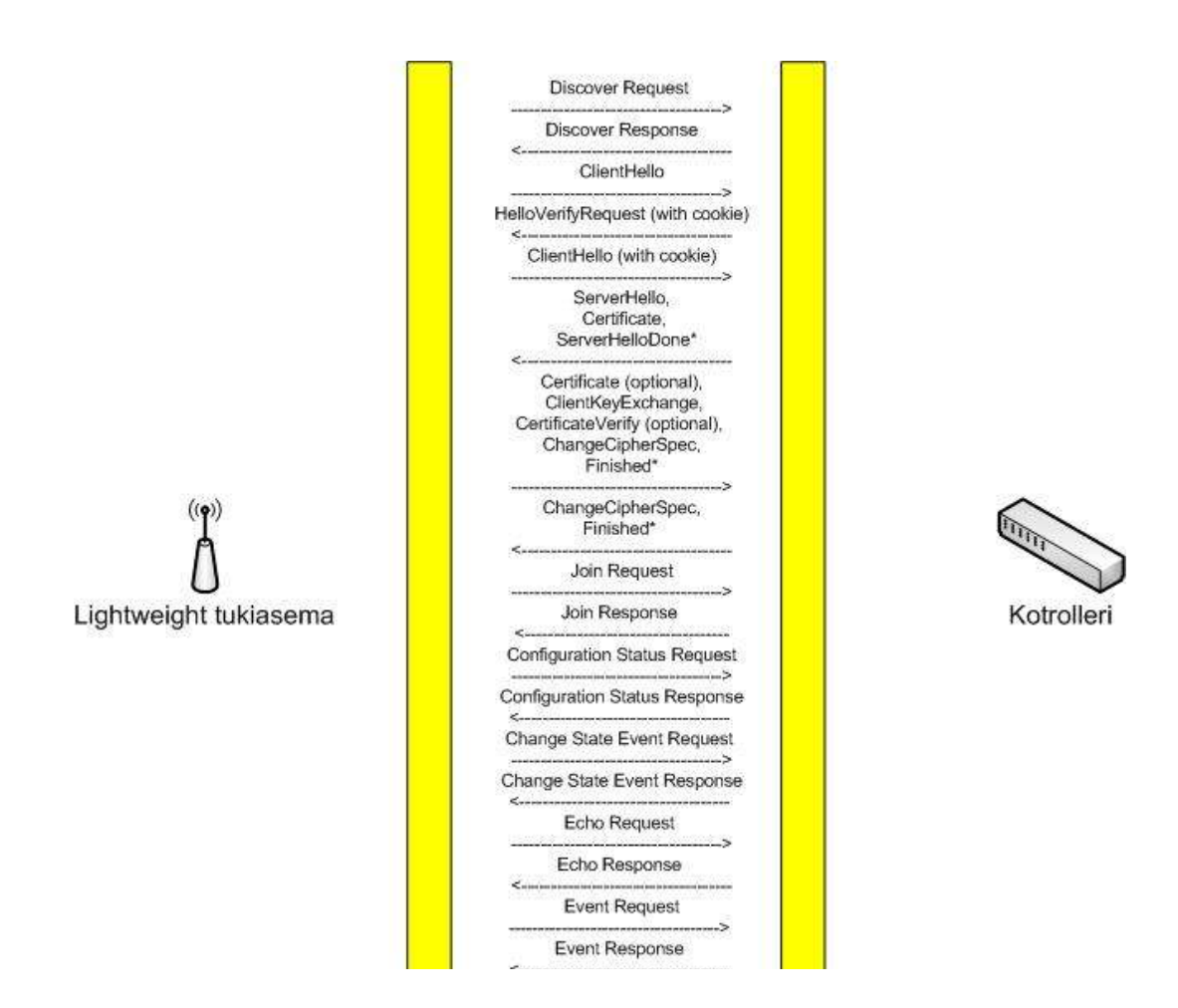

KUVIO 1. Tukiaseman ja kontrollerin välinen CAPWAP-protokollaliikenne (Calhoun ym.)

CAPWAP-protokolla voi toimia OSI-mallin tasoilla 2 ja 3. Tasolla 2 CAPWAP sijaitsee ethernet-kehyksessä, jolloin kontrollerin ja tukiaseman tulee sijaita samassa aliverkossa tai olla suoraan kytkettynä toisiinsa. Tasolla 3 CAPWAP sijaitsee UDP/IP-kehyksessä, jolloin kontrolleri ja tukiasema voivat olla joko suoraan kytkettynä toisiinsa, kytketty samaan aliverkkoon tai sitten kytketty eri aliverkkoihin. CAPWAP-protokollan toiminnan tasolla 3 mahdollistaa se, että tukiasema lähettää DHCP-kyselyn ennen kuin se käynnistää CAPWAP-toiminteet ja DHCP optiolla 43 välitetään DHCP-palvelimelta tukiasemalle kontrollerin IP-osoite, näin tukiasema ja kontrolleri voivat sijaita eri aliverkossa. (Cisco Systems 2009b.)

#### 3.3 LWAPP-protokolla

LWAPP on laitevalmistajien, kuten Airespacen, Ciscon, D-Linkin ja NTT Docomon, yhdessä kehittelemä protokolla, jota lightweight-tukiasema ja kontrolleri käyttävät keskinäiseen kommunikaatioonsa ja liikenteeseensä. Ensimmäinen versio LWAPP:stä julkaistiin jo vuonna 2002. LWAPP:n pohjalta on kehitetty IETF:n standardoima CAPWAP-protokolla, joka on toiminnaltaan samankaltainen kuin LWAPP. LWAPP:n suurin ongelma oli/on sen standardoimattomuus. (Mäkinen 2006, 30–31.)

Uudet kontrollerimallit, jotka on julkaistu CAPWAP:n julkaisun jälkeen, kuten Ciscon 5500 -sarjan kontrolleri, tukevat pelkästään CAPWAP-protokolla, mutta vanhemmissa tuotteissa LWAPP tulee elämään niiden elinkaaren loppuun asti. LWAPP:n ja CAPWAP:n suurin ero on niiden käyttämät UDP-portit. LWAPPprotokollan käyttämät UDP-portit on 12222 ja 12223 ja CAPWAP-protokollan käyttämät UDP-portit on 5246 ja 5247. LWAPP:n ja CAPWAP:n eroista ei löydy juuri muuta tietoa kuin niiden käyttämät UDP-portit. Ymmärrettävää sinänsä valmistajat eivät ole tahtoneet julkaista LWAPP:n tarkkoja speksejä, koska se on heidän oma standardinsa. (Cisco Systems 2009b.)

27.7.2005 julkaistu 3.0.100.5 on vanhin Ciscon kontrolleriohjelmiston versio, jonka Release Notes löytyy osoitteesta:
http://www.cisco.com/en/US/products/ps6366/prod\_release\_notes\_list.html.
3.0.100.5 -ohjelmistoversion Release Notesissa puhutaan jo LWAPP-protokollasta.

24.11.2008 julkaistu Ciscon 5.2.157.0 on ensimmäinen Ciscon kontrolleriohjelmiston versio, jonka mukana tulee tuki CAPWAP-protokollalle. Tuorein versio Ciscon kontrolleriohjelmistosta on 7.11.2009 julkaistu 6.0.188.0

#### 4 ERI VALMISTAJIEN WLAN-JÄRJESTELMÄT

#### 4.1 Cisco

Cisco Systems on hallittavien WLAN-kontrollerijärjestelmien markkinajohtaja. Ciscon kontrollerijärjestelmä koostuu kontrollerista, lightweight-tukiasemista ja valinnaisesta WCS-palvelimesta (Wireless Control System). Ciscolta löytyy kolmeen kategoriaan jaoteltavia lightweight-tukiasemia: on sisätilan, haastavan RFympäristön (Radio Frequency) ja MESH-tukiasemia. Ciscon kontrolleri voi olla standalone-laite tai integroituna kytkimen tai reitittimen runkoon.

Ciscon Aironet 1130AG -sarjan lightweight-tukiasemat ovat sisätilan tukiasemia sisäänrakennetulla antenneilla ja 802.11a/b/g-radiolla (Cisco Systems 2009c). Ciscon Aironet 1240AG -sarjan lightweight-tukiasemat ovat sisätilan tukiasemia ulkoisilla antenniliittimillä ja 802.11a/b/g-radiolla (Cisco Systems 2009d). Ciscon Aironet 1250 -sarjan lightweight-tukiasema on 1240AG-sarjan tukiaseman uudempi versio, joka tukee 802.11a/b/g-standardien lisäksi 802.11n-standardia (Cisco Systems 2009e). Ciscon 1520-sarjan lightweight-tukiasema mahdollistaa tulevan 802.11s-standardin mukaisen MESH-verkon rakentamisen ja on asennettavissa ulkotiloihin ilman erillistä kotelointia (Cisco Systems 2009f).

Ciscon 2100 -sarjan WLAN-kontrolleri tukee 6-25 tukiasemaa ja sisältää 8 kappaletta 10/100Mb:n verkkoliityntöjä. Ciscon 4400 -sarjan WLAN-kontrolleri on oikeastaan 2100-sarjan järeämpi versio, joka tukee 12:ta, 25:tä, 50:tä tai 100:aa tukiasemaa ja sisältää 2 tai 4 kappaletta gigabitin verkkoliityntöjä. Ciscon 5500 -sarjan WLAN-kontrolleri tukee 250:tä tukiasemaa ja 7 000:ta käyttäjää. Catalyst 6500 -sarjan WiSM (Wireless Service Module) on 6500-sarjan kytkimeen integroitava 4404-kontrollerimoduuli, joka tukee 300:aa tukiasemaa. Catalyst 6509 kytkinrunko tukee seitsemää WiSM-moduulia eli saavutetaan tuki 2100 tukiasemalle. Cisco 7600 -sarjan WiSM-reitittimeen integroitava 4404kontrollerimoduuli tukee 300:aa tukiasemaa ja 7609 reititinrunko tukee seitsemää WiSM-moduulia. (Cisco Systems 2009b.) Ciscon kehittämä WCS (Wireless Control System) on täydellinen alusta järjestelmänlaajuiseen WLAN-hallintaan. WCS mahdollistaa WLAN-verkkojen helpon konfiguroinnin, valvonnan ja hallinnan. WCS mahdollistaa tämän kaiken kontrollereille sekä standalone-tukiasemille. Ciscon WCS:llä voidaan hallita järjestelmät aina yhden kontrollerin järjestelmästä järjestelmiin, joissa on 3 000 lightweighttukiasemaa, 1 250 standalone-tukiasemaa ja 750 WLAN-kontrolleria. WCSjärjestelmä kannattaa ottaa käyttöön viimeistään siinä vaiheessa kun langaton verkko sisältää useita kontrollereita ja suuren määrän tukiasemia. WCS toimii serverialustalle upotetussa tietokannassa. (Cisco Systems 2009a.)

WCS:llä voidaan valvoa verkkoa täysin reaaliaikaisesti sen tarjoamilla lukuisilla eri raporteilla verkon käyttöasteesta, asiakastiedoista ja radioverkon käyttöasteesta. WCS:n karttatyökalu mahdollistaa WLAN-verkkojen suunnittelun ja toteutuksen. Mahdolliset ohjelmistopäivitykset on päivitettävissä kaikkiin järjestelmässä oleviin laitteisiin yhdestä paikasta WCS:n avulla. WCS voidaan asentaa Windows ja Linux -alustoille. (Cisco Systems 2009a.)

#### 4.2 D-Link

D-Link tekee vasta tuloaan keskitetysti hallittavien WLAN-verkkojen markkinoille. D-Linkin WLAN-kontrollerijärjestelmä käsittää kontrollerin ja lightweighttukiasemia. Ciscon järjestelmästä poiketen D-Linkin WLAN-kontrolleri on WLAN-kytkin. D-Linkillä ei toistaiseksi ole tarjolla kuin kaksi lightweighttukiasemamallia, DWL-3500AP ja DWL-8500AP, jotka molemmat on ulkoisilla antenniliittimillä. DWL-3500AP on yhdellä 802.11g radiolla, kun taas DWL-8500AP on kahdella radiolla 802.11g ja a-radiolla. (D-Link Corporation 2009b; D-Link Corporation 2009c.)

D-Linkin WLAN-Kytkin DWS-3024 on 24-porttinen Gigabitin-kytkin, jossa lisäksi kaksi valokuituporttia. Yksi DWS-3024 kytkin tukee 48 tukiasemaa, mutta on laajennettavissa tukemaan 192 tukiasemaa pinoamalla 4 kytkintä. Laite on päivitettävissä tukemaan uusinta langatonta 802.11n-standardia. (D-Link Corporation 2009a.) D-Linkin käyttämän WLAN-kytkin järjestelmän etuna WLAN-kontrollerijärjestelmään nähden on se, että järjestelmä ei tarvitse erillistä kytkintä. Järjestelmän edut tulevat esiin pienten yritysten käytössä, kun yrityksen työasemat ja muut verkkolaitteet on kytkettävissä samaan kytkimeen. Järjestelmän haittoja kilpailijoihin nähden ovat oman tilastointijärjestelmän puute, tukiasemavaihtoehtojen puute ja MESH-tuen puuttuminen.

#### 4.3 Muut laitevalmistajat

Edellä mainittujen Ciscon ja D-linkin lisäksi WLAN-kontrollerijärjestelmiä tarjoaa mm. Meru Networks, Nortel ja Motorola, joiden järjestelmistä löytyy myös tuki MESH-verkkojen rakentamiseen. Valmistajien WLAN-kontrollerijärjestelmät muistuttavat rakenteeltaan hyvin paljon toisiaan, joten järjestelmiä ei käydä sen tarkemmin läpi vaan katsotaan, mitä vaihtoehdot WLAN-kontrolleri ja WLANkytkin järjestelmille sisältävät. WLAN-kontrolleri järjestelmänä tarkastellaan Meru Networksin laitteita ja WLAN-kytkin järjestelmänä Motorolan laitteita.

Motorolan järjestelmä on siis WLAN-kytkin järjestelmä, joka käsittää kontrollerin, tukiasemia ja valinnaisen hallintaohjelmiston. Motorolalta löytyy Ciscon WCS:n kaltainen RF Management System (RFMS) langattomien verkkojenhallinta ohjelmisto. (Motorola 2009a; Motorola 2009b.)

AP650 on 802.11a/b/g-standardien lisäksi uutta 802.11n-standardia tukeva perus tukiasema ulkoisilla antenniliittimillä. AP-7131 on 802.11a/b/g-standardeja ja uutta 802.11n-standardia tukeva sisäkäyttöön tarkoitettu tukiasema, josta löytyy tuki MESH-verkoille. AP-5181 on 802.11a/b/g-standardeja tukeva ulkokäyttöön tarkoitettu tukiasema, josta löytyy tuki MESH-verkolle. AP-7181 on 802.11a/b/g-standardeja ja uutta 802.11n-standardia tukeva ulkokäyttöön tarkoitettu tukiasema, josta löytyy tuki MESH-verkolle. AP-7181 on 802.11a/b/g-standardeja ja uutta 802.11n-standardia tukeva ulkokäyttöön tarkoitettu tukiasema, josta löytyy tuki MESH-verkolle. AP-7181 on 802.11a/b/g-standardeja ja uutta 802.11n-standardia tukeva ulkokäyttöön tarkoitettu tukiasema, josta löytyy tuki MESH-verkolle. (Motorola 2009a; Motorola 2009b.)

RFS4000 Wireless LAN Switch on 6-porttinen WLAN-kytkin, joka tukee 24 tukiasemaa ja 24 WLAN-profiilia. RFS6000 Wireless LAN Switch on 6-48- porttinen WLAN-kytkin, joka tukee 256 tukiasemaa, 32 WLAN-profiilia ja 2 000 käyttäjää kytkintä kohden. RFS7000 Wireless LAN Switch on 64–256-porttinen WLAN-kytkin, joka tukee 1024 tukiasemaa, 256 WLAN-profiilia ja 8 000 käyttäjää. RFS-sarjan WLAN-kontrollerit mahdollistavat kahdentoista kontrollerin clusterin luomisen, jolloin esimerkiksi clusteri RFS7000-kytkimillä tukee yli 12 000 tukiasemaa ja 96 000 käyttäjää, RFS6000 3072 tukiasemaa ja 20 000 käyttäjää ja RFS4000 288 tukiasemaa ja 4 600 käyttäjää. RFS6000 ja 7000 ovat saatavissa zero port mallina joka on oikeastaan WLAN-kotrolleri. (Motorola 2009a; Motorola 2009b.)

Merun järjestelmä on myös WLAN-kontrollerijärjestelmä, joka käsittää kontrollerin ja tukiasemia. Kuten D-Linkin järjestelmä ei Merun järjestelmäkään sisällä vielä ainakaan toistaiseksi hallinta-palvelin-sovellusta.

AP150 Series -tukiasemat on 802.11a/b/g-standardeja tukevia ulkoisilla antenniliittimillä varustettuja sisätukiasemia. AP200 Series -tukiasemat on 802.11a/b/gstandardeja tukevia ulkoisilla antenniliittimillä varustettuja sisätukiasemia, jossa on tuki myös MESH-verkoille. AP300 Series -tukiasemat on 802.11a/b/gstandardeja ja uutta 802.11n-standardia tukevia ulkoisilla antenniliittimillä varustettuja sisätukiasemia. OAP180-tukiasemat on 802.11a/b/g-standardeja tukevia ulkokäyttöön tarkoitettuja tukiasemia. (Meru Networks 2008b.)

MC1500-kontrolleri, joka on tarkoitettu pieniin järjestelmiin, tukee 30 tukiasemaan asti ja 500:aa käyttäjää. MC3000 kontrolleri, joka on tarkoitettu keskisuuriin järjestelmiin, tukee 150 tukiasemaan asti. MC4100-kontrolleri, joka on tarkoitettu suuriin järjestelmiin, tukee 300 tukiasemaan asti ja 3 000 käyttäjää. MC5000 on kontrolleri, joka on tarkoitettu jo hyvinkin suuriin järjestelmiin, tukee modulaarisuutensa ansiosta jopa 1 500 tukiasemaa. (Meru Networks 2008b.) Vaikka valmistajien järjestelmät ja laitteet eroavat toisistaan. Pääsääntöisesti voi todeta, että valmistajilta löytyy kontrollereita niin pieniin muutaman kymmenen tukiaseman kuin suuriin yli tuhannen tukiaseman järjestelmiin. Valmistajat tarjoavat tukiasemia niin sisäkäyttöön kuin ulkokäyttöönkin sekä uusinta 802.11n-standardia tukevia tukiasemia. Cisco ja Motorola tarjoavat myös erillistä hallintasovellusta, jonka voidaan olettaa löytyvään muutaman vuoden kuluttua muidenkin järjestelmistä. Tiedot eri valmistajien järjestelmien laitteista ja niiden ominaisuuksista on kerätty valmistajien kotisivuilta löytyvistä esitteistä ja manuaaleista.

#### 5 TOTEUTETUT TESTIYMPÄRISTÖT

#### 5.1 Testiympäristön kuvaus

Mastonet-verkon ylläpidon siirtyessä Lahden ammattikorkeakoululle oli tullut ajankohtaiseksi uusia vanhentunutta jo museoiän saavuttanutta laitteistoa ja laajentaa verkon kuuluvuusaluetta HotSpot-periaatteella. Koska verkkoa tultaisiin tulevaisuudessa käyttämään opetusympäristönä, puoltaa sekin seikka laitekannan uusimista ajanmukaisiin laitteisiin, joihin opiskelijat saattavat törmätä myös työelämässä.

Uuden laitteistotoimittajan valinta aloitettiin tutustumalla eri valmistajien keskitetyn hallinnan WLAN-ratkaisuihin ja tutkimalla, mikä niistä soveltuisi parhaiten Mastonet-verkkoon. Markkinoilla olevien laitteistojen kartoituksen jälkeen kysyttiin muutamalta valmistajalta mahdollisuutta saada laitteisto koekäyttöön helpottamaan lopullista laitteistotoimittajan valintaa.

Testattaviksi ympäristöiksi valikoituivat markkinajohtaja Ciscon kontrolleriympäristö ja D-Linkin markkinoilla haastajan asemassa oleva WLAN-kytkin ympäristö. Ciscon testiympäristössä kokeiltiin ja tutustuttiin myös MESH-verkon toimintaan. Saatiin myös mahdollisuus ottaa hallintayhteys Meru Networksin laitehuoneessa olevaan kontrolleriympäristöön, jossa konfigurointirajoitusten vuoksi voitiin vain tutkia, miten Merun hallinta eroaa Ciscon ja D-linkin ympäristöistä.

Testien pääpaino oli siis Ciscon ja D-linkin järjestelmien välillä, kuten miten käyttöönotto eroaa toisistaan, mitä statistiikkatietoja on mahdollista saada järjestelmästä ulos ja mitä ominaisuuksia saadaan enemmän Ciscon kalliimmalla hinnalla verrattuna D-linkin halvempaan hintaan. Testiympäristöjen toteutuksen yhteydessä tutkittiin, onko mahdollista luoda järjestelmä, jossa on kaksi erillistä WLAN SSID:tä, joista toinen on suojaamaton WLAN-verkko ja toinen suojattu WLANverkko, jollainen järjestely saattaa tulla tarpeelliseksi tulevaisuudessa. Testiympäristöt toteutettiin kuvion 2 esittämän verkkokuvan mukaan, jossa Hallintapääte ja Cisco Catalyst 2960 -kytkin kuvaavat verkkoinfraa. Kontrollerin ja tukiasemien tilalle sijoitettiin sen järjestelmän laitteet, jota kulloinkin testattiin. Testiympäristöissä tukiasemat olivat omassa IP-aliverkossa kiinteillä IP-osoitteilla. Verkoissa oli käytössä kolme erillistä VLANia. Yksi VLAN varattiin tukiasemien ja kontrollerin väliselle CAPWAP- ja LWAPP-liikenteelle ja lisäksi verkot A ja B oli jaettu omiin VLANeihin joissa oli myös omat aliverkot käytössä. Hallintapäätteessä oli WindowsXP -käyttöjärjestelmä, jossa oli Mozilla Firefox ja Internet Explorer -selaimet sekä VirtualPC-ohjelma. Testiympäristössä oli myös käytössä virtualisoitu Windows 2003 -serveri, jota pyöritettiin hallinta päätteessä olleella VirtualPC-ohjelmalla. Windows 2003 -serveriä käytettiin DHCP-palvelimena jakamaan IP-osoitteita verkkoon B ja Ciscon järjestelmää testattaessa WCS-palvelun alustana.

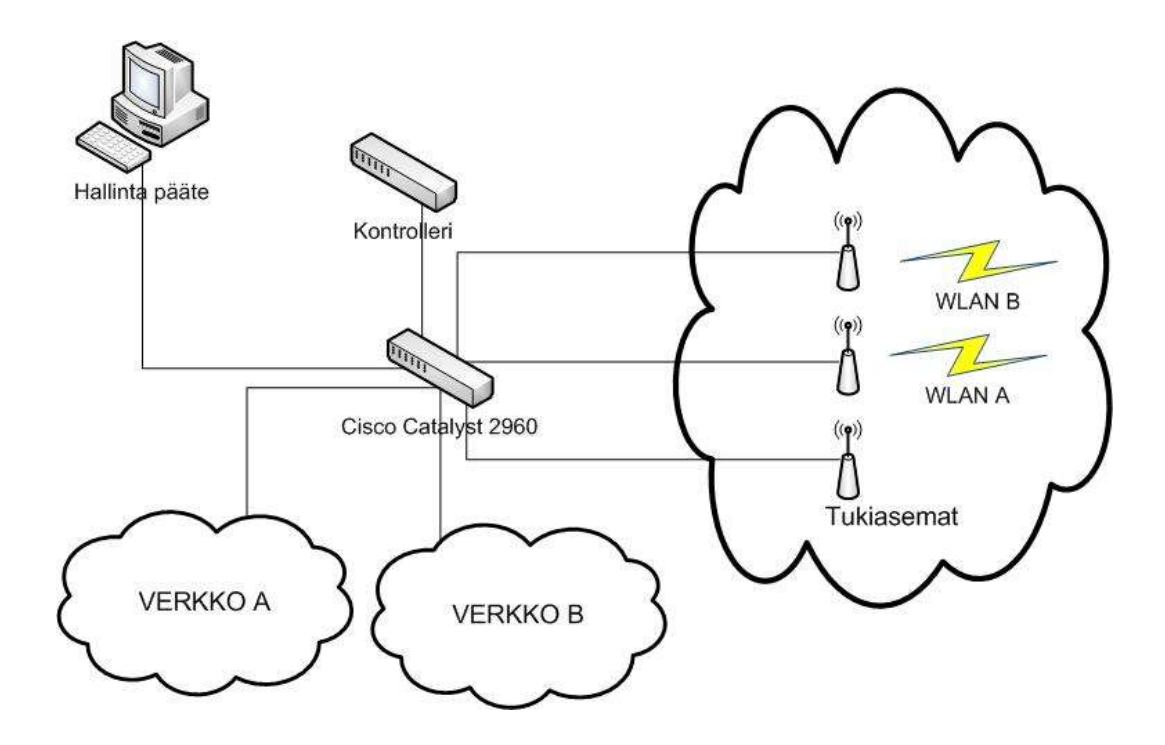

KUVIO 2. Periaatekuva toteutetuista testiympäristöistä

#### 5.2 Cisco-ympäristö

Ciscon järjestelmän testaaminen toteutettiin käytännössä kahdella eri laitteistokokoonpanolla. Ensin järjestelmän käyttöönottoa ja peruskäyttöä testattiin koulun harjoituskäytössä olevalla 2100-sarjan kontrollerilla ja parilla 1230-sarja WLANtukiasemalla. Cisco toimitti lisäksi testattavaksi ympäristön, joka koostui 2100sarjan kontrollerista, kolmesta 1520-sarjan WLAN-tukiasemasta ja 1240-sarjan WLAN-tukiasemasta. Molemmissa näissä testiympäristöissä käytettiin myös WCS-palvelimen versiota 5.2.148.0.

Vaikkakin tuotantokäyttöön tuleva kontrollerivalinnan kohdistuessa Ciscon laitteistoon tulisi olemaan 4400-sarjan tuote, toteutettiin testiympäristöt käyttäen 2100-sarjan kontrolleria. Erona 2100- ja 4400-sarjan kontrollereilla on lähinnä 4400-sarjan järeämpi rakenne. 2100-sarjan kontrolleriin voidaan kytkeä maksimissaan 25 WLAN-tukiasemaa, ja 4400-sarjan tuotteeseen 12-100 WLANtukiasemaa. 4400-sarjalaisissa on kaksi tai neljä gigabitin kuituliitäntää, joihin tukiasemat kytkeytyvät kun taas 2100:ssa on kahdeksan 10/100 Mb:n RJ45liitäntää. 1520-sarjan WLAN-tukiasema on MESH-tukiasemaa, joka mahdollistaa MESH-verkon toteuttamisen. 1230-sarjan WLAN-tukiasema on tavallinen ulkoisilla antenneilla oleva tukiasema ja 1240-sarjan tukiasema tämän uudempi versio.

Ciscon testiympäristössä asetetut tavoitteet saavutettiin. Järjestelmä saatiin toimimaan kahdella WLAN-verkolla, joista toinen on salattu ja toinen avoin. Pystyttiin muodostamaan kuva järjestelmän eduista ja haitoista sekä järjestelmän hallinta tuli tutuksi. Testiympäristön käyttöönotto ei tosin onnistunut täysin ilman ongelmia, mutta ongelmat saatiin ratkaistua. Kontrollerin ja kytkimen väliset VLANkonfiguraatiot olivat suurin ongelma, joka aiheutti muutamaksi päiväksi ohjelmaa, jotta ne saatiin toimimaan halutulla tavalla. Toinen isompi ongelma oli virtuaalikoneen käynnistyessä WCSn sattuman varainen käynnistyminen. WCSn kuutos versioon päivityksen yhteydessä ongelman aiheuttajaksi ilmeni suomen kieliset näppäimistöasetukset.

#### 5.3 D-Link-ympäristö

D-Link toimitti käyttöömme testiympäristön, joka käsitti DWS-3024 WLANkytkimen ja kolme kappaletta DWL-3500-tukiasemaa. D-Linkin järjestelmässä oli tarkoitus tehdä samat testit kuin Ciscon järjestelmässä ja verrata kahden laitteiston eroavaisuuksia. D-Linkin järjestelmän käyttöönotto aloitettiin ottamalla webhallintayhteys kytkimeen. Web-hallintaan päästään internetselaimella ottamalla HTTP-yhteys (Hypertext Transfer Protocol) osoitteeseen10.90.90.90, joka on tehdasasetuksilla kytkimen IP-osoite, käyttäjätunnus on admin ja salasanaa ei ole. Web-hallinta avautuu kuvion 3 esittämään näkymään. Sivun yläreunasta voidaan hallita kytkimen porttien ominaisuuksia painamalla hiiren oikeaa näppäintä sen portin päällä ja valitsemalla se ominaisuus pudotusvalikosta, jota haluamme hallita. Kytkimestä nähdään myös aktiiviset portit sekä portit, joissa on PoE (Power over Ethernet) käytössä muuttamalla täpän PoE kohtaan. Kytkimen syvällisempi hallinta on jaettu kahteen osioon, LAN- ja WLAN-osioihin, joista LAN puolella hallitaan kytkimen kytkin ominaisuuksia ja WLAN puolella langattomien verkkojen ominaisuuksia. Kuviossa 4 on esitettynä WLAN-profiilin konfiguraationäkymä.

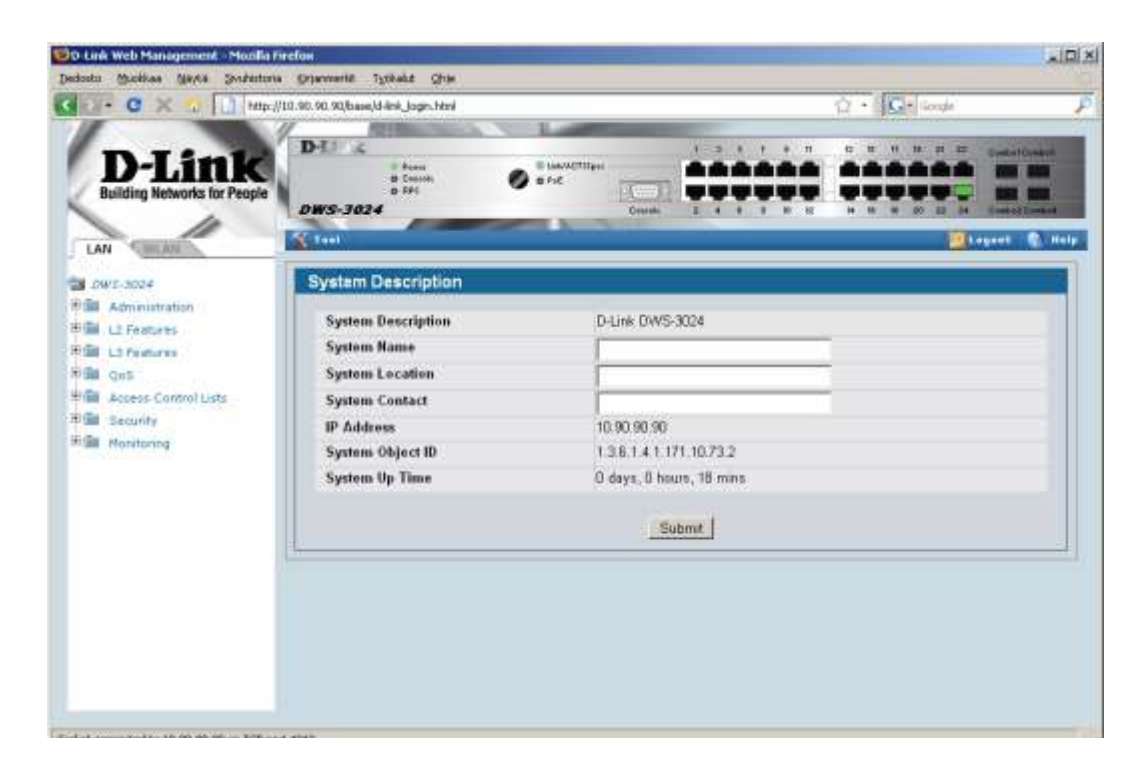

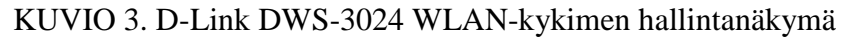

| C X 🔿 🗋 http://                        | 0.90.90.90/base/d-link_boon html                                                                                                    |                        |               | G · Classic                     |
|----------------------------------------|----------------------------------------------------------------------------------------------------|------------------------|---------------|---------------------------------|
| D-Link<br>Building Networks for People | D-12 &<br>0 Prov<br>0 Dest<br>0 Prov<br>0 Prov | C GABLACTIVES          |               |                                 |
| DW5-3024                               | Summary Default                                                                                                    |                        |               |                                 |
| I Security                             | Glebal Radia SSID                                                                                                    | 005                    |               |                                 |
| Bi Huntonng                            | STATISTICS OF THE OWNER OF THE OWNER OWNER OF THE OWNER OWNER OWNER OWNER OWNER OWNER OWNER OWNER OWNER OWNER OWNER OWNER OWNER OWNER OWNER OWNER OWNER OWNER OWNER OWNER OWNER OWNER OWNER OWNER OWNER OWNER OWNER OWNER OWNER OWNER OWNER OWNER OWNER OWNER OWNER OWNER OWNER OWNER OWNER OWNER OWNER OWNER OWNER OWNER OWNER OWNER OWNER OWNER OWN                                                                                                    | CAPTER CONTROLS        |               |                                 |
| Administration                         | Wireless Network Co                                                                                                    | onnguration            |               |                                 |
| Baski Setup                            | SSID                                                                                                    | GAO AdrivAZ            | Security      | C North C WER (F WPA/WPA2       |
| B Fatut                                | Hide SSID                                                                                                    | F                      |               | F WPA Personal C WPA Enterprise |
| RF Nahapement                          | VLAN                                                                                                    | [20] (1 to 40940       |               |                                 |
| Software Download                      | L3 Tunnel                                                                                                    | F                      | WPA Versions  | P WPA P WPA2                    |
| Advanced                               | L3 Tunnel Status                                                                                                    | Name                   | WPA Ciphers   | P THEP P COMPLEES)              |
| E Advanced Configuration               | L3 Tunnel Subnet                                                                                                    | 6000                   | WPA Key Type  | ASCI                            |
| Cichal                                 | L3 Tunnel Mask                                                                                                    | 0.896,396,396          | Passphrase    | Salasana                        |
| Webestys                               | MAC Authentication                                                                                                    | Clack CRadus @ Dicable |               |                                 |
| Winds Distances                        | RADIUS IP Address                                                                                                    | Read Reader            |               |                                 |
|                                        | RADIUS Secret                                                                                                    | En                     |               |                                 |
|                                        | RADIUS Accounting                                                                                                    |                        |               |                                 |
|                                        |                                                                                                    |                        |               |                                 |
|                                        |                                                                                                    | Cerr Br                | hest   Submit |                                 |
|                                        |                                                                                                    |                        |               |                                 |
|                                        |                                                                                                    |                        |               |                                 |
|                                        |                                                                                                    |                        |               |                                 |

KUVIO 4. D-Link WLAN-kykimen WLAN-profiilin konfiguraationäkymä

Ennen kuin tukiasema otetaan hallintaan WLAN-kytkimellä, tarvitsee vaihtaa muutamat tukiaseman asetukset, kuten IP-osoite, koska tehdasasetuksilla tukiasemiin on märitetty kiinteä IP 10.90.90.91, ja jos käytetään VLANeja, tarvitsee muuttaa nämä asetukset myös, jotta tukiasema ja kytkin löytävät toisensa. Tukiaseman konfigurointi tapahtuu web-hallinnan kautta, vaikka konsoliyhteyskin on mahdollinen, mutta koska konsoliyhteys otetaan ethernet-portin välityksellä ja tämän samaisen portin asetuksia ollaan säätämässä ja asetukset tulevat saman tien voimaan, niin helposti käy niin, että suljemme itsemme järjestelmän ulkopuolelle. Konsoli on myös vaikeakäyttöinen, vrt. Cisco, joten käytetään web-hallintaa, joka on helpompi käyttöinen ja tehdyt asetukset tulevat buutin yhteydessä vasta voimaan.

Otetaan siis internetselaimella HTTP-yhteys IP-osoitteeseen 10.90.90.91 ja salasana/käyttäjätunnus on admin/admin. IP-osoite vaihdetaan Ethernet Settings -välilehdeltä. Kun käytetään VLANeja, niin asetetaan Management VLAN ID:ksi sama, joka on kytkimen management VLAN sekä Untagged VLAN Disabled -tilaan näin kaikki liikenne liikkuu tagitettuna ja tagittamattomat paketit hylätään. Tukiasemalle voidaan myös kertoa Managed Access Point -välilehdellä osoite, josta hallinta kytkin löytyy, tämä tosin ei ole välttämätön toimenpide. Tämän jälkeen voidaan sulkea web-hallinta ja kytkeä tukiasema WLAN-kytkimeen.

Kuten Ciscon testiympäristössä niin myös D-Linkin testiympäristössä asetetut tavoitteet saavutettiin. Järjestelmä saatiin toimimaan kahdella WLAN-verkolla joista toinen salattu ja toinen avoin. Pystyttiin muodostamaan kuva järjestelmän eduista ja haitoista sekä järjestelmän hallinta tuli tutuksi. Testiympäristön käyttöönoton suurimman ongelman aiheuttivat jälleen VLAN-asetukset, mikä johtui Ciscon ja D-Linkin hieman erilaisesta terminologiasta, joka ratkesi muutaman päivän pohdinnan jälkeen.

#### 5.4 MESH-ympäristö

MESH-verkkoa testattiin jo edellä mainitulla Ciscon toimittamalla testikokoonpanolla, jossa oli siis 2100-sarjan kontrolleri ja kolme 1520-sarjan MESHtukiasemaa, joista kaksi oli RAP- ja yksi MAP-tukiasema. Testiympäristössä testattiin: miten verkko toipuu vikatilanteista ja verrattiin suorituskykyä tavalliseen tukiasemaan.

Verkko toipui vikatilanteista, kuten RAP-tukiasemalta katkeaa verkkoyhteys tai sähkönsyöttö, odotetunlaisesti. RAP-tukiaseman, jonka kautta MAPin liikenne reititetään virtakatkon jälkeen verkko reititti liikenteen lähes välittömästi uudelleen toisen RAP-tukiaseman kautta kulkevaksi. Verkkoyhteyden katkettua RAPtukiasemalta, jonka kautta MAP-tukiaseman liikenne kulkee, merkitsi pitempää ja selvästi huomattavaa viivettä uudelleen reitityksessä.

Taulukossa 1 on esitettynä MESH-tukiaseman suorituskyky verrattuna tavalliseen lightweight WLAN -tukiasemaan. Suorituskykyvertailu tehtiin siirtämällä verkon läpi n. 600 Mb CD-levyn kuvatiedostoa ja mittaamalla siirtoon käytetty aika. Saadut tulokset ilmoitetaan minuutteina ja sekunteina. RAP- ja WLAN-tukiaseman välillä havaitaan hiuksenhieno ero, joka on luokkaa 30–60 sekuntia, joka selittynee WLAN-tukiaseman yksinkertaisemmalla toiminnalla. MAP-tukiaseman kautta siirrettäessä havaitaan, että liikenne on selvästi hitaampaa kuin vertailutukiasemissa, mikä johtuu pelkästään langattomasta hypystä MAP- ja RAP- tukiasemien välillä.

# TAULUKOKO 1. MESH-tukiasemien suorituskyky verrattuna tavalliseen WLAN-tukiasemaan

| RAP-tukiasema | MAP-tukiasema | 1240-sarjan WLAN tukiasema |
|---------------|---------------|----------------------------|
| 8 min 06 s    | 13 min 45s    | 7 min 06 s                 |
| 8 min 07 s    | 10 min 46 s   | 7 min 35 s                 |

Taulukossa 2 on esitettynä, miten tukiasemien ja clientin välisten etäisyyksin kasvaminen vaikuttaa MESH-verkon suorituskykyyn siirrettäessä jo edellä mainittua 600 Mb CD-levyn kuvatiedostoa. Kaksi viimeisintä mittausta vastaa toden mukaisinta tilannetta. Taulukoista 1 ja 2 voidaan todeta, että MESH-verkko on selvästi tavallista WLANia hitaampi ja hyppyjen lisääntyessä hitaus tulisi vielä korostumaan.

| MAP ja RAP lähellä toisiaan | MAP ja RAP etäisyys suurempi    | MAP ja RAP etäisyys suuri    |
|-----------------------------|---------------------------------|------------------------------|
| MAP ja client lähellä       | MAP ja client etäisyys suurempi | MAP ja client etäisyys suuri |
| 9 min 19 s                  | 12 min 10 s                     | 15 min 57 s                  |
| 9 min 50 s                  | 12 min 35 s                     | 12 min 50 s                  |

TAULUKKO 2. MESH-verkon suorituskyky muutos etäisyyksien kasvaessa

#### 5.5 MESH ja WLAN -ympäristöjen vertailu

Kontrolleria ei voida laskea MESHin eduksi WLAN-verkkoon nähden, koska kontrolleriratkaisut tekevät tuloaan myös perinteiseen WLAN-verkkoon. MESHin tavoite on laajentaa olemassa olevien WLAN-standardien ominaisuuksia, kuten saumaton ja katkeamaton langaton verkkoyhteys ilmateitse, reititys, tietoturva, paikannus ja verkkoyhteydet alueille, jonne kaapelointia ei kannata toteuttaa.

Tosin perinteiselläkin WLAN-ratkaisulla voidaan toteuttaa verkkoyhteydet alueille, joille kaapelointi ei kannata, mutta ei yhtä näppärästi kuin MESH:llä. Perinteisessä ratkaisussa jokainen hyppy käsitellään omana kokonaisuutenaan eikä linkkiä ole mahdollista hallita kontrollerista eli linkin kumpaankin päähän tarvitsee käsin konfiguroida tukiasema linkkiä varten. Kahta viiva kolmea linkkiä useampaa ei kannata tehdä perinteisin WLAN-ratkaisuin, vaan tulee aiheelliseksi miettiä MESH-verkkoa tai verkkokaapelointia linkkien tilalle. Perinteisen WLAN-verkon eduksi MESH-verkkoon nähden voidaan laskea toteutuksen huomattavasti huokeampi hinta ja olemassa olevat viralliset standardit. MESH kärsii vielä tällä hetkellä uuden tekniikan tuomasta ns. "uutuuslisästä" hinnassaan. MESH:n jokainen hyppy hidastaa tiedonsiirtonopeutta, tästä muodostuu ongelma, kun saman solun sisällä useampi käyttäjä yrittää siirtää suurta tietomäärä. Yhteyden rajoittavaksi tekijäksi muodostuu MESH-runkoyhteys, johon käytetään tällä hetkellä a-standardia, mistä seuraa se, että MESH ei ole vielä oikea vaihtoehto langallisille runkoyhteyksille pysyvämpi luonteisissa ratkaisuissa. MESH ei ole varteenoettava vaihtoehto, kuin käytössä olevissa satamissa, joissa ei ole mahdollista pysäyttää toimintoja verkko yhteyden kaivuun ajaksi. Tilanne korjaantuu, kun kuitunopeuksiin kykenevät standardit valmistuvat ja ne tulevat MESH-runkoyhteydeksi korvaamaan a-standardia.

MESH on tällä hetkellä jo varteen otettava vaihtoehto langalliselle runkoyhteydelle kohteissa, joissa langaton verkko on tilapäinen ratkaisu. MESH-verkon käyttöä kohteessa tarvitsee todella miettiä siirrettävän datamäärän tarpeen mukaan; jos tarvittava siirtokaista on suuri, tulee langalliset runkoyhteydet edullisemmiksi.

#### 5.6 Testitulokset

Testin perustella tehtiin muutamia huomioita järjestelmistä ja niiden eroavaisuudesta. Ciscon järjestelmän hallinta ja käyttöönotto on vaikeampi kuin D-Linkin, myös logiikaltaan Cisco on vaikeampiselkonen, kuin D-Link. Ciscon järjestelmässä ovat statistiikat huomattavasti paremmat kuin D-Linkissä.

Merun järjestelmän käyttöönottoa ei päästy kokeilemaan testiympäristössä. Etähallintayhteyden välityksellä pääsi vain tutkailemaan Merun järjestelmää, sillä konfigurointimahdollisuuksia rajoitti etäyhteyden käyttö. Meru asettuu D-Linkin Ciscon järjestelmien välimaastoon statistiikat paremmat kuin D-linkissä, mutta ei aivan samaa tasoa kuin Ciscossa. Merun hallintalogiikasta ei voi aivan varmasti sanoa, kun laitteet eivät olleet fyysisesti paikan päällä. Merun hallinnasta täytyi tyytyä katselemaan, mitä voidaan tehdä ja miten se tehtäisiin. Etänä ei viitsinyt konfiguroida liityntää, jossa itse oli kiinne. Merun kontrollerista jäi sellainen vaikutelma, että hallinta oli selkeydessään D-Linkin tasoa, mutta ei aivan yhtä simppeliä ja selkeää, mutta toisaalta hyvin paljon Ciscoa selkeämpi. Ominaisuuksiltaan kaikki kolme vaikuttavat olevan hyvin samankaltaisia. Melkein kaikki samat tarpeelliset ominaisuudet löytyivät, kuten esimerkiksi radiuspalvelinmahdollisuus. Statistiikka puolelta Cisco oli selvä ykkönen; sen kontrollerista löytyi selkeät ja kattavat statistiikat itsestään, ja siihen kun lisää WCSpalvelimen kylkeen statistiikasta löytyy kaikki tarvittava, Kun taas D-Link, jossa itsessään ei löytynyt kuin liikennemäärät numeroarvoina, oli statistiikoissa kaikkein huonoin, mutta kyllä on tulossa WCS:n kaltainen ohjelmisto, jolla saataisiin kattavammat statistiikat tosin kyllä Cactin ja Zenossin kaltaisilla työkaluilla saataisiin siitäkin nyt jo varsin kattavat statistiikat. Merun statistiikat asettuvat kahden edellisen välimaastoon statistiikat kyllä oli mutta paljon vaikeammin tulkittavissa kuin Ciscon kontrollerista löytyvät.

Lopullinen järjestelmän valinta tapahtui Ciscon ja D-linkin välillä: valitako halvempi ja jossain määrin vielä puutteellinen järjestelmä vai hinnakkaampi lähes täydellinen järjestelmä. Lopulta vaalinta kohdistui Ciscon järjestelmään tärkeimpinä syinä WCS-palvelin ja laitteet olivat ennakkoon tutumpia ja tuntuivat näin turvallisemmalle ratkaisulle. Valinta olisi aivan yhtä hyvin voinut kohdistua D-Linkin järjestelmään, joka uutena tuttavuutena olisi tuonut uuden opetuksellisen näkökulman Ciscon laitteisiin nähden, joita koululla jo ennestään oli Cisco laboratorion takia. WCSn kaltaisen järjestelmän puute oli kuitenkin niin iso miinus D-Linkin järjestelmälle, että valinta ei kohdistunut siihen tällä kertaa, mutta tilanne voi olla aivan toinen muutaman vuoden kuluttua, kun valitaan uutta kontrolleria, kun tällä kertaa valitun kontrollerin tukemat kaikki 50 tukiasemaa on otettu käyttöön.

#### 6 CISCO-JÄRJESTELMÄN KÄYTTÖÖNOTTO

#### 6.1 Toteutusympäristön kuvaus

Testien ja kilpailutuksen perusteella valitun Ciscon laitteiston käyttöönotto aloitettiin tekemällä käyttöönotto ensin testiympäristössä, koska testeistä poiketen tuotantoympäristöön tulee 2100-sarjan kontrollerin tilalle 4400-sarjan WLC-4402kontrolleri 50 tukiaseman lisenssillä. Käyttöönottoa päädyttiin kokeilemaan vielä kerran, koska haluttiin varmistaa, onko jokin oleellisesti muuttunut järeämpään kontrolleriin siirryttäessä. Koeympäristössä toimivuuden varmistuttua suunniteltiin toteutettavan ympäristön verkkokuva, joka on esitettynä kuviossa 5.

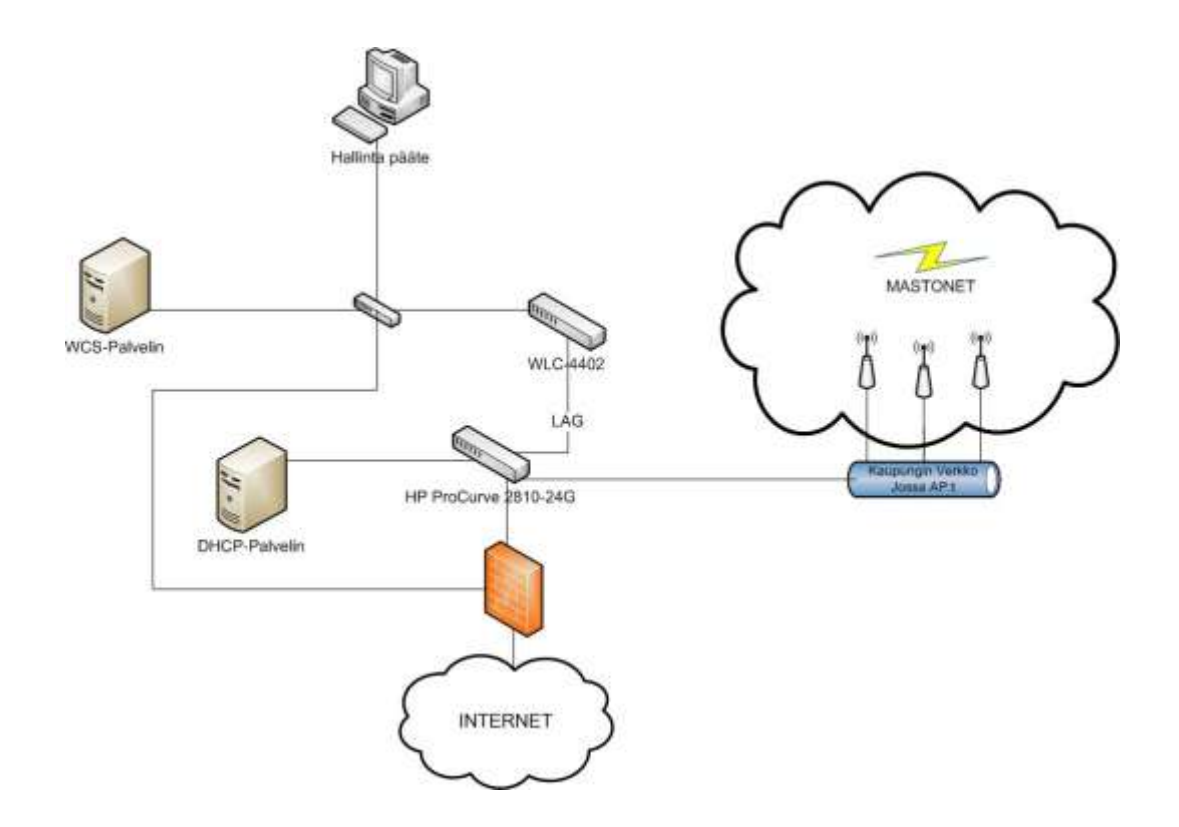

KUVIO 5. Kuva rakennettavasta Mastonet-verkosta

Kontrolleri tullaan kytkemään molemmista kuituliitännöistään keskuskytkimeen, joksi valikoitui HPn ProCurve -sarjan tuote ProCurve 2810-24G. Kontrollerin ja keskuskytkimen välille otetaan LAG (Link Aggregation) käyttöön. LAG otetaan käyttöön, koska 4400-sarjan kontrolleri tukee hallintaliityntää kohden 48:aa tukiasemaa ja kontrollerimme on lisensoitu 50 tukiasemalle. Näin ei tarvita kahden tukiaseman takia tehdä toista AP-Manager-liityntää kontrolleriin. Keskuskytkimeltä tulee lähtemään yhteydet DHCP-palvelimelle, kaupungin verkkoon, jossa tukiasemat sijaitsevat ja palomuurin taakse ulkomaailmaan. 4400-sarjan kontrollerissa on mahdollisuus ottaa käyttöön service-portti, jonka kautta on mahdollista hallita kontrolleria. Koska tällainen mahdollisuus on, niin se tullaan ottamaan käyttöön tietoturvan lisäämiseksi. Kontrollerin service-portin taakse tullaan sijoittamaan WCS-palvelin. Näin langattoman verkon käyttäjät eivät pääse kiinne WCS-palvelimeen. WCS-palvelin tarvitsee myös yhteyden Internetiin, jotta se voidaan päivittää. Service portin taakse tullaan sijoittamaan myös järjestelmän hallinta pääte.

Varsinainen ympäristön käyttöönotto aloitettiin asentamalla WCS-palvelin ja tämän jälkeen ottamalla kontrolleri käyttöön. Toki käyttöönoton voi tehdä toisessakin järjestyksessä. Ensin ottamalla kontrollerin käyttöön ja liittämällä toimivan kontrollerin WCS-palvelimeen, mutta koska WCS-palvelimen kautta voidaan hallita kontrolleria, aloitettiin järjestelmän käyttöönotto asentamalla WCS-palvelin ensin.

#### 6.2 WCS-palvelimen asennus

Ympäristöönkäyttöön tuleva versio WCS-palvelimesta on sen kuutos version versio 6.0.132.0. WCS-palvelin päädyttiin asentamaan Linux-alustalle, tosin Windows-alustaa myös harkittiin. Testikokoonpanoissa pyöritettiin WCS-palvelinta Windows-alustalla, minkä takia ennen varsinaista asennusta, joka tulisi tapahtumaan RHEL Linux -alustalle, kokeiltiin voiko WCS-palvelimen asentaa RHEL 5 johdannaisiin CentOS 5.x tai Fedora Core 6 -Linux järjestelmiin. Asennus ei onnistunut CentOS 5.x ja Fedora Core 6 -Linux alustoille, vaikka WCS:ää pystyi huijaamaan, että se luulee, että sitä oltaisiin asentamassa RHEL 5 -järjestelmään. WCS-palvelu ei aseta vaatimuksia, jotka järjestelmässä pitää olla ennen sen asennusta asennettuna, vaan se tuo kaiken tarvitsemansa asennuspaketissa mukanaan. Linuxia asennettaessa kannattaa jättää SELinux- (Security-Enhanced Linux) ja IPv6- ominaisuudet asentamatta, koska niitä ei tarvita ja ne vaikeuttavat WCSpalvelun toimintaan saattamista. Graafista käyttöliittymääkään ei Linuxiin tarvitse WCS-palvelua varten asentaa, mutta asennettavia paketteja valitessa kannattaa valita sellaiset paketit, että järjestelmään saa asennettua uusimmat päivitykset, kuten yum.

Kun RHEL 5.x Linux uusimmilla päivityksillä on asennettuna palvelinrautaan, voidaan aloittaa WCS-palvelimen asennus. Asennettaessa WCS-palvelua Linuxiin tulee olla kirjautuneena root-tunnuksin järjestelmään. Palomuurista on avattava seuraavat portit WCS-palvelua varten:

- HTTP: määritetään asennuksen aikana (oletuksena TCP 80)
- HTTPS: määritetään asennuksen aikana (oletuksena TCP 443)
- 1315
- 1299
- 6789
- 8009
- 8456
- 8005
- 69 (TFTP)
- 21 (FTP)
- 162 (SNMP Trap)
- 8457.

Ennen varsinaisen asennuksen aloitusta kannattaa luoda ftp- ja tftp-kansiot. Näitä ei suositella sijoitettavan WCS:n asennuskansion alle, koska poistettaessa WCS palvelua poistetaan koko kansio, johon WCS on asennettu, ja jos tftp-kansio olisi tässä kansiossa, poistetaan myös järjestelmän backup-tiedostot.

1. Asennuksen aloitus, jos käytetään graafista käyttöliittymää avataan terminaaliikkuna.  a) Asennettaessa WCS CD:ltä siirrytään CD-asemakansion, ja hypätään kohdan kolme ohi

b) Kun asennustiedosto on tallennettu koneen levylle, siirrytään kansioon, johon asennustiedosto on tallennettu.

- Asennus tiedostosto muutetaan suoritettavaksi komennolla: *chmod* +x WCS-STANDARD-K9-6.0.XX.Y.bin jossa XX.Y merkitsevät kyseisen julkaisun versio numeroa.
- Komennolla ./WCS-STANDARD-K9-6.0.XX.Y.bin käynnistetään asennus scripti. Ensin scripti valmistelee asennusta, jonka jälkeen kysytään vahvistus lisenssiehtoihin.
- 5. Asennus tarkistaa, onko edellistä versiota WCS:tä asennettu.
- 6. Valitaan, onko asennus Primary vai Secondary WCS-serveri.
- 7. Määritellään käytettävät HTTP- ja HTTPS-portit oletuksena 80 ja 443.
- Määritetään, halutaanko palvelimen HTTP-porttiin tulevat pyynnöt ohjata HTTPS-porttiin.
- 9. Määritellään Healt Monitorin käyttämä portti.
- 10. Määritellään root-käyttäjän salasana, jonka tulee täyttää seuraavat ehdot:
  - Salasanassa pitää olla vähintään kahdeksan merkkiä.
  - Salasana ei voi sisältää käyttäjä tunnusta oikein tai väärin päin.
  - Salasana ei voi olla Cisco tai ocsic.
  - Root salasana ei voi olla public.
  - Salasanassa on käytettävä kolmea neljästä merkkiluokasta isot kirjaimet, pienet kirjaimet, numerot ja erikoismerkit.
- 11. Määritellään FTP-salasana.
- 12. Määritellään FTP-tallennuskansio.
- 13. Määritellään TFTP.tallennuskansio.
- 14. Valitaan WCS-asennuskansio.
- 15. Voidaan luoda WCS-pikakäynnistyslinkit.
- 16. Asennuksen valmistuttua scripti kysyy, käynnistetäänkö WCS. Annetaan lupa käynnistää WCS, ja jos WCS startedted sucsesfull -ilmoitus tulee, niin asennus on onnistunut.

Asennusohje on tehty versiolle 6.0.132.0. Ennen jonkin muun WCS-palvelun version asennusta on suositeltavaa katsoa kyseisen version release notesista tai configuration guidesta, onko jokin oleellisesti muuttunut, ja toimia sen mukaisesti. Onnistuneen asennuksen jälkeen otetaan selaimella työasemasta https-yhteys WCSpalvelimeen käyttäen palvelimen IP-osoitetta.

#### 6.3 Kontrollerin käyttöönotto

Kontrollerin käyttöönotto aloitetaan ottamalla konsoliyhteys kontrolleriin, kun kontrolleri on tehdasasetuksilla käyttämällä terminaalisovellusta kuten tera term. Konfigurointi aloitetaan suorittamalla setup wizard, jota kontrolleri automaattisesti ehdottaa. Setup wizardin dialogi, jossa määritellään kontrollerin perus asetukset kuten laitteen nimi, järjestelmänvalvojan salasana ja liityntöjen IP:t, on esitettynä taulukossa 3. Taulukossa 3 on esitettynä 2100-sarjan kontrollerin setup wizard, joka poikkeaa joiltain osilta 4400-sarjan kontrollerin setup wizardista.

Setup wizardissa aluksi määritetään laitteelle nimi, järjestelmänvalvojan salasana ja 4400-sarjan kontrollereissa voidaan ottaa LAG käyttöön. Seuraavaksi määritellään hallintaliitynnät management ja ap-manager liityntöjen asetukset. Nämä liitynnät olisi hyvä sijoittaa samaan aliverkkoon ja VLANiin toiminnan nopeuttamiseksi. Toki hallintaliityntöjen on mahdollista toimia eri aliverkossa ja VLAN:ssa. Lisäksi määritetään portti, johon hallintaliitynnät kytketään, jos otetaan LAG käyttöön ei hallintaliitynnöille määritetä porttia. 4400-sarjan kontrollereissa, joissa on service-porttimahdollisuus, setup wizard kysyy, otetaanko portti käyttöön. Kun portti otetaan käyttöön, määritellään portin IP-asetukset. Service-portti ei voi olla samassa aliverkossa management- ja ap-manager-porttien kanssa. Kun liitynnät on konfiguroitu, määritellään langattoman verkon asetukset, kuten SSID, sallitaanko staattiset IP:t WLAN-verkoissa, konfiguroidaanko radius palvelin, kerrotaan laitteelle maa, jossa WLAN-verkko toimii, otetaanko mitkä WLAN-verkko standardit a, b tai g käyttöön ja käytetäänkö automaattista taajuus suunnittelua. Lopuksi asetetaan järjestelmänaika järjestelmä, voidaan määrittää hakemaan aika asetukset NTP (Network Time Protocol) palvelimelta, jos sellainen on käytettävissä, tai

määrittää manuaalisesti aika. Setup wizardin aikana määritetyt asetukset on jälkeenpäin täysin muutettavissa.

| TAULUKKO 3. | 2100-sarjan | kontrollerin | setup | wizard | -dialogi |
|-------------|-------------|--------------|-------|--------|----------|
|             |             |              |       |        |          |

| System Name [Cisco_cf:ec:60] (31 characters max):Systeemi                |
|--------------------------------------------------------------------------|
| Enter Administrative User Name (24 characters max): admin                |
| Enter Administrative Password (24 characters max): *****                 |
| Re-enter Administrative Password : *****                                 |
| Management Interface IP Address: 10.10.10.10                             |
| Management Interface Netmask: 255.255.255.0                              |
| Management Interface Default Router: 10.10.10.1                          |
| Management Interface VLAN Identifier (0 = untagged): 0                   |
| Management Interface Port Num [1 to 8]: 1                                |
| Management Interface DHCP Server IP Address: 10.10.10.10                 |
| AP Manager Interface IP Address: 10.10.10.11                             |
| AP-Manager is on Management subnet, using same values                    |
| AP Manager Interface DHCP Server (10.10.10.10):                          |
| Virtual Gateway IP Address: 10.10.20.1                                   |
| Mobility/RF Group Name: Ryhma                                            |
| Network Name (SSID): Moskvits                                            |
| Allow Static IP Addresses [YES][no]: no                                  |
| Configure a RADIUS Server now? [YES][no]: no                             |
| Warning! The default WLAN security policy requires a RADIUS server.      |
| Please see documentation for more details.                               |
| Enter Country Code list (enter 'help' for a list of countries) [US]: FI  |
| Global Public Safety State: Already configured, Configuring Local States |
| Enable 802.11b Network [YES][no]: YES                                    |
| Enable 802.11a Network [YES][no]: no                                     |
| Enable 802.11g Network [YES][no]: YES                                    |
| Enable Auto-RF [YES][no]: YES                                            |
| Configure a NTP server now? [YES][no]: no                                |
| Configure the system time now? [YES][no]: YES                            |
| Enter the date in MM/DD/YY format: 06/05/09                              |
| Enter the time in HH:MM:SS format: 10:00:00                              |
| Configuration correct? If yes, system will save it and reset. [yes][NO]: |

Mastonet verkkoa varten setup wizardissa määritettiin seuraavat asiat:

- Määritettiin kontrollerille nimi.
- Määritettiin järjestelmänvalvojan salasana.
- Otettiin LAG käyttöön.
- Määritettiin management ja ap-manager liitynnöille IP-osoitteet samasta aliverkosta, johon tukiasemat tullaan sijoittamaan sekä sama VLAN.
- Otettiin service-portti käyttöön ja määritettiin sille IP:t.
- RF-groupiksi ja SSID:ksi määritettiin MASTONET.
- Radiusta ei määritelty.
- Toimintamaaksi asetettiin Suomi FI.
- a-, b-, ja g-verkot otettiin käyttöön automaattisella taajuus suunnittelulla.
- Järjestelmän aika määritettiin manuaalisesti.

Kontrollerin setup wizardin jälkeen otettiin selaimella yhteys Service-portin IPosoitteeseen ohjelmiston päivitystä varteen, koska tehtaalta tullessa kontrolleri oli varustettu 4-version ohjelmistolla ja haluttiin uusin 6-version ohjelmisto käyttöön. Tässä vaiheessa ei vielä otettu WCS-palvelin yhteyttä vaikkakin varsinaista käyttöönottoa jatkettiin sen kautta. Yhteys suoraan kontrollerin tarvittiin ohjelmisto päivityksen suorittamisen takia, koska ohjelmistoa ei voi päivittää WCSpalvelimen kautta. Kuviossa 6 on esitettynä kontrolleriin sisäänkirjautumisen jälkeen avautuva etusivu.

| - C × al                                            | #1040/16 WO https://292.168.5                                                                                                    | 200/screens/frameset.html                                                                                                    |                                                                                                    | 1                             | yeda .           | م                          |     |
|-----------------------------------------------------|----------------------------------------------------------------------------------------------------|----------------------------------------------------------------------------------------------------|----------------------------------------------------------------------------------------------------|-------------------------------|------------------|----------------------------|-----|
| Release Notes for Cisco                             | Wivelets LA                                                                                                    | (application/pdf Ol(ject)                                                                                                    | MASTONET_200                                                                                                    | ×                             |                  |                            |     |
| cisco                                               | MONITOR WLANA C                                                                                                    | ONTROLLER WIRELESS                                                                                                    | SECURITY MENNOEMENT                                                                                                    | Gaye Config<br>COMMANDS (HEL) | P SEEDENCK       | (lugad ()                  | Erh |
| lonitor                                             | Summary                                                                                                    |                                                                                                    |                                                                                                    |                               |                  |                            |     |
| Summary                                             | and the second second s |                                                                                                    | 50 Access Po                                                                                                    | rits Supported                |                  |                            |     |
| Access Points                                       | A A A                                                                                                    |                                                                                                    |                                                                                                    | Witness Lives Coversile       |                  |                            |     |
|                                                     |                                                                                                    |                                                                                                    |                                                                                                    |                               |                  |                            |     |
| Statistics                                          |                                                                                                    |                                                                                                    |                                                                                                    | MODE AND                      |                  |                            |     |
| Statistics<br>CDP                                   |                                                                                                    |                                                                                                    |                                                                                                    | MDSDL 4452                    |                  |                            |     |
| Statistics<br>CDP<br>Bonues                         | Controller Summary                                                                                                    |                                                                                                    | Rogue Summary                                                                                                    | MDEEL-4462                    |                  |                            |     |
| Statistics<br>CDP<br>Rogues<br>Clients              | Controller Summary<br>Hanagement IP Address                                                                                                    | 192,108,3,200                                                                                                    | Roque Summary                                                                                                    | M0102-4462                    |                  | Tarbal                     |     |
| Statistics<br>CDP<br>Rogues<br>Clients              | Controller Summary<br>Hanagement IP Address<br>Service Part IP Address                                                                                                    | 192.168.5.200                                                                                                    | Rogue Summary<br>Active Rogue APt                                                                                                  | MDBEL 4462                    | •                | Detail                     |     |
| Statistics<br>CDP<br>Roguos<br>Clients<br>Multicast | Controller Summary<br>Nanagement IP Address<br>Service Part IP Address<br>Software Version                                                                                                    | 197.166.5.200<br>0.2.0.0<br>6.0.187.0                                                                                                    | Rogue Summary<br>Active Rogue APg<br>Active Rogue Clerits<br>Active Rogue Clerits                                                  | M0861.4462                    | 0<br>0           | Datail<br>Datail           |     |
| Statistics<br>CDP<br>Noguos<br>Clients<br>Multicast | Controller Summary<br>Hanagement IP Address<br>Service Part IP Address<br>Software Version<br>Emergency Image<br>Version                                                                                                    | 192.186.5.200<br>0.0.0.8<br>6.0.182,0<br>5.2.157.0                                                                                               | Roque Summary<br>Active Roque APe<br>Active Roque Clerits<br>Active Roques<br>Roques on Wired Network                              | M0102-4402                    | 0<br>0<br>0      | Datai<br>Datai<br>Datai    |     |
| Statistics<br>CDP<br>Rogues<br>Clients<br>Hulticest | Controller Summary<br>Nanagement IP Address<br>Serivca Punt IP Address<br>Saftware Variuon<br>Emergency Image<br>Version<br>System Name                                                                                                    | 192.188.3.200<br>0.0.0.8<br>6.0.182.0<br>5.3.157.0<br>MASTONET_200                                                                               | Rogue Summary<br>Active Rogue APe<br>Active Rogue Clients<br>Adhoc Rogues<br>Rogues on Wined Network                               | M0102-4402                    | 0<br>0<br>0      | Datail<br>Datail<br>Datail |     |
| Statistics<br>CDP<br>Roguos<br>Clients<br>Multicast | Controller Summary<br>Nanegement IP Address<br>Serivare Varison<br>Emergancy Image<br>Version<br>System Name<br>Lip Time                                                                                                    | 192.188.3.200<br>0.0.0.0<br>6.0.102.0<br>5.2.157.0<br>MASTCHET_200<br>0 days, 0 hours, 1 minutee                                                 | Rogue Summary<br>Active Rogue APe<br>Active Rogue Clerits<br>Adhos Rogues<br>Rogues on Wired Network                               | MDBCL 4602                    | 8<br>0<br>8<br>0 | Datail<br>Datail<br>Datail |     |
| Statistics<br>CDP<br>Roguos<br>Clients<br>Multicost | Controller Summary<br>Hanagement IP Address<br>Serivice Part IP Address<br>Serivices Varsuo<br>Emergency Image<br>Version<br>System Name<br>Lip Time<br>System Time                                                                                                    | 192.168.5.200<br>0.0.0.0<br>6.0.182.0<br>5.2.157.0<br>MASTORET_200<br>0 days, 0 hours, 1 minubee<br>Hen Sep 7 16:00:33 2009                      | Rogue Summary<br>Active Rogue APe<br>Active Rogue Clerits<br>Adhac Rogues<br>Rogues on Wired Network<br>Top WLANs                  | MDBCL 4462                    | 8<br>0<br>8<br>0 | Datail<br>Datail<br>Datail |     |
| Statistics<br>CDP<br>Rogues<br>Clients<br>Hulticest | Controller Summary<br>Hansgement IP Address<br>Service Part IP Address<br>Software Version<br>Emergency Image<br>Version<br>System Name<br>Lip Time<br>System Time<br>System Time                                                                                                    | 192.188.5.200<br>0.0.0.0<br>6.0.182.0<br>5.3.157.0<br>MASTCHET_300<br>0 days, 0 hours, 1 minutes<br>Hen Sep 7 16:00:33 2009<br>*39 C             | Rogue Summary<br>Active Rogue APe<br>Active Rogue Clerris<br>Adhoc Rogues<br>Rogues on Wired Network<br>Top WLANn<br>Profile Russe | MDEC: 4402                    | 0<br>0<br>0<br>0 | Detail<br>Ostail<br>Datail |     |
| Statistics<br>CDP<br>Rogues<br>Clients<br>Multicest | Controller Summary<br>Hanagement IP Address<br>Service Part IP Address<br>Software Version<br>Emergency Image<br>Version<br>System Name<br>Lip Time<br>System Time<br>System Time<br>Software Temperature<br>802.114 Network State                                                                                                    | 192.168.3.200<br>0.0.0.8<br>6.0.182.0<br>5.2.157.0<br>MASTCRET_300<br>0 days, 0 bours, 1 minufee<br>Hen Sep 7 16:00:33 2009<br>e39.C<br>Cheathed | Roque Summary<br>Active Roque APe<br>Active Roque Clerits<br>Addac Roques<br>Roques on Wired Network<br>Top WLANs<br>Profile Name  | MDEC: 440                     | 0<br>0<br>0      | Datai<br>Datai<br>Datai    |     |

#### KUVIO 6. Kontrollerin hallinta näkymä

Ohjelmiston päivitys aloitetaan lataamalla Ciscon internetsivustolta uusimman ohjelmiston 6.0.182.0 kooditiedosto AIR-WLC4400-K9-6-0-182-0.aes ja Emergency Imagen tälle AIR-WLC4400-K9-5-2-157-0-ER.aes. Emergency Image ei ole välttämätön, vaan kontrolleri lataa tämän vanhemman ohjelmistoversion siinä tapauksessa, jos pääohjelmisto on vioittunut. Ohjelmakoodit voidaan ladata kontrolleriin joko FTP- (File Transfer Protocol) tai TFTP-protokollaa (Trivial File Transfer Protocol) käyttäen. TFTP on helpompi ja nopeampi käyttää kuin FTP, jos ei ole käytettävissä FTP-palvelinta. TFTP tarvitsee vain TFTP-ohjelmiston työasemaan pyörimään ja siirrettävät tiedostot kopioidaan ohjelmaan määritettyyn TFTP-kansioon. Ennen ohjelmiston päivityksen aloitusta WLAN-verkot tarvitsee disabloida kontrollerista, koska ohjelmisto päivitetään samalla kontrolleriin kytkettyihin tukiasemiin, jos WLAN-verkoissa olisi liikennettä hidastuisi päivitys huomattavasti. WLAN-verkon disablonti tapahtuu WLANs-valikon WLANsalavalikosta valitsemalla WLAN-verkon profiili. WLAN-verkon profiilin General-välilehdellä otetaan täppä pois status enabled -ruudusta. Ohjelmiston päivitys aloitetaan valitsemalla COMMANDS-valikosta Download File. Kuviossa 7 on esitettynä Donload file -näkymä, johon ohjelmistoa päivitettäessä määritetään seuraavat asetukset: File Type on Code, Transfer Mode on TFTP, IP Address on sen laitteen, jossa TFTP-palvelu sijaitsee, IP-osoite ja File Name ohjelmistokoodi tiedoston nimi File Path -asetusta ei tarvitse määrittää jos tiedosto suoraan TFTP

ohjelmaan määritetyn TFTP kansion juuressa. Valitsemalla *Download* kontrolleri alkaa päivittää itseään, ja kun päivitys valmistuu, kontrolleri kysyy käynnistytäänkö uudestaan. Uudelleen käynnistys on pakollinen ennen kuin voidaan ladata Emergency Image, jos sitä käytetään, jotta tehdyt muutokset tulisivat voimaan. Emergency Image ladataan samalla tavalla kuin ohjelmistokoodikin. Ohjelmiston päivityksen jälkeen on muistettava ottaa käyttöön disabloidut WLAN-verkot.

|                                                                                                    | eless LA                                                                                 | ctriv32.pdf (application/pdf | Oliject)         | T_200           | * *              |                              |                      |         |
|----------------------------------------------------------------------------------------------------|------------------------------------------------------------------------------------------|------------------------------|------------------|-----------------|------------------|------------------------------|----------------------|---------|
| cisco                                                                                                    | MONITOR W                                                                                |                              | wparass gecordin | MANAGEMENT      | GANA<br>COMMANDS | Configuration<br>HELP (TEED) | Eng: Lignal (<br>MCK | Selitos |
| Commandia<br>Download File<br>Upload File<br>Resort<br>Resort to Factory Default<br>Set Time<br>Login Banner | Download fil<br>Pie Type<br>Transfer Hode<br>Server Detail<br>IP Address<br>Hastmun reti | e to Controller              | Code<br>1977 -   | •               |                  | 108                          | lmar Drw             | ntuar   |
|                                                                                                    | File Path<br>File Name                                                                   |                              | AIR-WLC4400-Kb-5 | -2-157-0-ER.acu |                  |                              |                      |         |

KUVIO 7. Kontrollerin Download file -näkymä

Kontrollerin päivityksen jälkeen jatkettiin käyttöönottoa ottamalla yhteys WCShallintapalvelimeen. Jos WCS-palvelinta ei olisi käytettävissä, yhteys otettaisiin kontrollerin management-liityntään, tai jos käytettävissä on service-portti yhteys, voidaan ottaa service-porttiin. Yhteydenotto tapahtuu internetselaimella httpsprotokollaa käyttäen. Kuviossa 8 on esitettynä sisäänkirjautumisen jälkeen avautuva WCS-hallintapalvelimen etusivu.

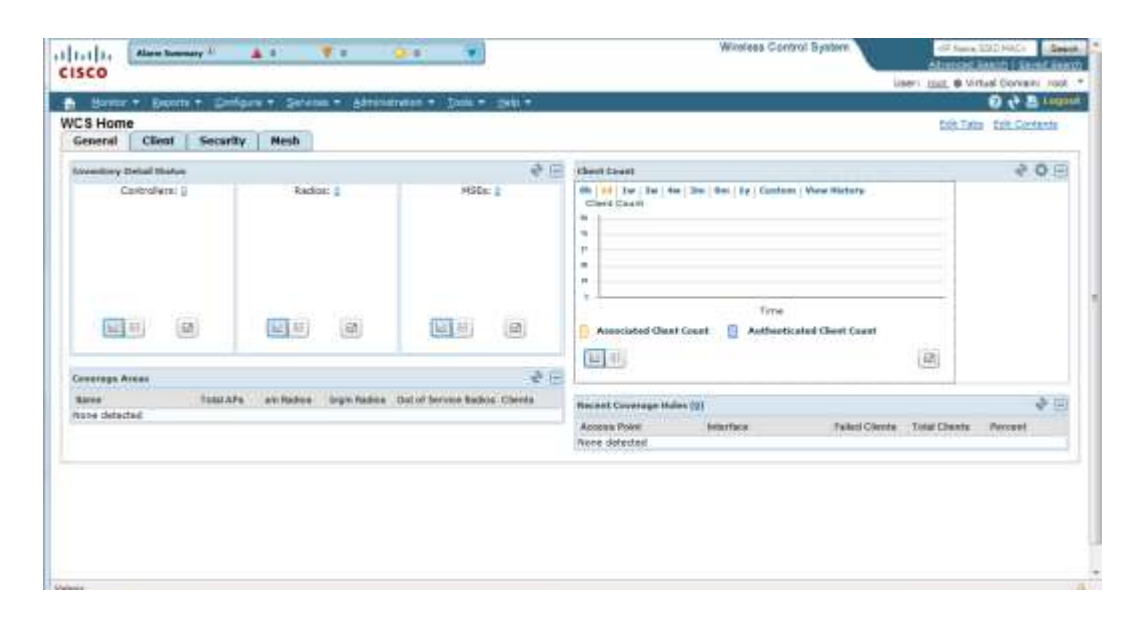

KUVIO 8. WCS-hallintapalvelimen etusivu

WCS-palvelimen hallintayhteyden avauduttua aloitettiin ottamalla kontrolleri hallintaan. Kontrollerin hallintaanottaminen tapahtuu valitsemalla *Configure*valikosta *Controllers* ja avautuvasta näkymästä valitsemalla oikeassa yläkulmassa sijaitsevasta pudotusvalikosta *Add Controllers*... ja *Go*. Avautuvaan näkymään kirjoitetaan *Ip Addresses* -kenttään kontrollerin service -portin IP-osoite, jos portti on käytettävissä tai management-liitynnän IP-osoite ja *User Name* ja *Password* -kenttiin kontrollerin järjestelmänvalvojan käyttäjätunnus ja salasana OK painikkeesta WCS-palvelin yrittää ottaa kontrollerin hallintaansa. Kun kontrolleri on saatu onnistuneesti hallintaan, avautuu kuvion 9 mukainen näkymä, jossa oikeassa reunassa on kontrollerin hallintavalikko.

| Alarm Sammary         | 4    | A                                     |                  | Wireless | Control System     | OP North<br>Advanced Are | SED AVAC      |
|-----------------------|------|---------------------------------------|------------------|----------|--------------------|--------------------------|---------------|
| CO                    | -    |                                       |                  | 784-14-5 |                    | User: root. @ Virtu      | al Domain: ro |
| roperties             | (.)  | Settings                              | - Tope -         | Den .    |                    |                          | 012           |
| E Settings            | ~    | Canfigure + Cantrallers + 12.10.10.10 | + Properties + 3 | ettinga  |                    |                          |               |
| iystem                | e    | -                                     |                  |          |                    |                          |               |
| ILANS                 | 6    | General Parameters                    | SYSTEM           | _        | Software Version   | 6.0.157.0                | 1             |
| ALAP                  | 85   | Туре                                  | 4400             |          | Location           | 1.010.000                | 73            |
| ecunty.               | 6    | Restore on Cold Start Trap            | E Enable         |          | Contact            |                          |               |
| crass Points          | 6    | Auto Refresh on Save Config           | Enable           |          | Most Recent Backup | N/A                      |               |
| 03.11                 | 497  | Trap Destination Port                 | 162              |          | Save Before Backup | (R) Enable               |               |
|                       | e.   |                                       |                  |          |                    |                          |               |
| uz Litern             | W.   |                                       |                  |          |                    |                          |               |
| 07.115/g/m            | 61   | SNMP Parameters @                     |                  |          |                    |                          |               |
| lesh                  |      | Version                               | v2c              |          |                    |                          |               |
| urbs                  | - 61 | Retries                               | 3                |          |                    |                          |               |
| lanagement            | e    | Timeout                               | 10               | (sect)   |                    |                          |               |
| ocation Configuration | 6    | Community                             |                  |          |                    |                          |               |
|                       |      | Party and a state of the stories      |                  |          |                    |                          |               |
|                       |      | Teinet/SSH Parameters @               | 58.0.1           |          |                    |                          |               |
|                       |      | Password                              | *****            | -        |                    |                          |               |
|                       |      | Confirm Password                      |                  |          |                    |                          |               |
|                       |      | Retries                               | 3                |          |                    |                          |               |
|                       |      | Timeout                               | 60               | (seco)   |                    |                          |               |
|                       |      | Reast: Save Cancel                    |                  |          |                    |                          |               |

KUVIO 9. Kontrollerinhallinnan etusivu WCS-palvelimessa

Kontrollerin hallintaan ottamisen jälkeen jatkettiin luomalla WLAN-verkkojen tarvitsemat liitynnät, jotta voidaan käyttää VLAN-verkkoja WLAN-verkoille. Liitynnän luominen tapahtuu valitsemalla *System*-valikosta alavalikon *Interfaces* ja avautuvasta näkymästä valitsemalla oikeassa yläkulmassa sijaitsevasta pudotus valikosta *AddInterface...* ja valitsemalla *Go*. Avautuvassa ikkunassa annettiin lii-tynnälle nimi. Liityntää nimettäessä liityntä kannattaa nimetä samalla nimellä kuin se WLAN-verkko, mikä liityntään tullaan liittämään. Mastonet-verkon tapauksessa liityntä nimettiin mastonetiksi. Kun liityntä on nimetty, valitaan *OK* ja avautuu kuvion 10 näkymä, jossa määritettiin liitynnän asetukset, kuten IP-osoite ja VLAN. Liitynnän IP-osoite valittiin siten, että liitynnän ja VLAN:ksi sellainen, joka ei vielä ollut käytössä verkossa. Kontrolleriin luotiin kaksi tällaista liityntää, joihin tullaan liittämään WLAN-verkot.

| Edit Yiew Highery B                                                                                                    | ookmarks ]    | [cols Halp<br>https://10.10.19.210/webacs/inter | faceConfigGeneralAction          | do?command=detail&obj 🏠 *              | A Gauger P                        |
|----------------------------------------------------------------------------------------------------|---------------|-------------------------------------------------|----------------------------------|----------------------------------------|-----------------------------------|
| Cisco WCS - Configure C                                                                                                    | Controllers - | 1_+                                             | aborto des Recommendarios.       |                                        |                                   |
| Alarm Same                                                                                                    | Mary -        | A                                               | 2 . Wi                           | eless Control System                   | P Suma STID, MAC                  |
| SCO                                                                                                    | A456          |                                                 |                                  |                                        | Advanced Reamb   Saved Sea        |
| WHEN THE                                                                                                    | -             | No. of Contemporary States                      | New Johnson 200                  | 15                                     | User: root @ Virtual Comero: root |
| Source - Debour                                                                                                    | • Control     | Interfaces Details : mo                         | ese<br>ov Tone - Den .           |                                        | 0 6 2 1000                        |
| crower wes                                                                                                    | 100           | Carfours > Cartraters > 12.12.10                | 10 · System · Hierfacen          | <ul> <li>Interfaces Details</li> </ul> |                                   |
| System                                                                                                    | 0             | **Configuration not provisiones                 | 1                                |                                        |                                   |
| iii General                                                                                                    |               | on the Device**                                 | 2 months                         |                                        |                                   |
| E Cormanda                                                                                                    |               | Totorface Address                               |                                  |                                        |                                   |
| in hetwork Soute                                                                                                    |               | JO AN Identifier                                | 1128                             |                                        |                                   |
| it Spanning Tree Proto                                                                                                    | (incol        | Cuert LaN                                       | 1/2                              |                                        |                                   |
| in Mobility Groups                                                                                                    |               | Ouerantine                                      | 100                              |                                        |                                   |
| hebrork Time Proto                                                                                                    | coj           | TE Address                                      | 10 10 10 10 104                  |                                        |                                   |
| QoS Profiles                                                                                                    |               | Mehmack                                         | 765 765 765 8                    |                                        |                                   |
| DHCP Scopes                                                                                                    |               | Gateway                                         | 18 10 20 254                     |                                        |                                   |
| User Roles                                                                                                    | 1723          | Physical Information                            | WUSSER!                          |                                        |                                   |
| in AP 802 tX Sopolicay                                                                                                    | and Cr        | Port Number                                     | LAS Enabled                      |                                        |                                   |
| DHCP                                                                                                    | Contra a      | DHCP Information                                | Contraction of the second second |                                        |                                   |
| in M/boat                                                                                                    |               | Brimany DHCB Server                             | 2000                             |                                        |                                   |
| AP Timers                                                                                                    |               | Secondary CHCP Server                           | 2005                             |                                        |                                   |
| WLANS                                                                                                    | e             | Access Control List                             |                                  |                                        |                                   |
| H-REAP                                                                                                    | 6             | ATT Name                                        | citiza -                         |                                        |                                   |
| Security                                                                                                    | 60            | Sevel Audt Carcel                               | 0.000                            |                                        |                                   |
| Access Points                                                                                                    | 6             |                                                 |                                  |                                        |                                   |
| 107.11                                                                                                    | 10            | Footnotes                                       |                                  |                                        |                                   |
| ances.                                                                                                    | 8             | 1. Changing the Interface para                  | meters causes the WLA            | No to be                               |                                   |
| 892.11a/n                                                                                                    | 0             | some clients.                                   | many realize in loss or con      | HECOVEY IOF                            |                                   |
| 802.11b/g/n                                                                                                    |               |                                                 |                                  |                                        |                                   |
| Heat                                                                                                    | 6             |                                                 |                                  |                                        |                                   |
| Purte                                                                                                    |               |                                                 |                                  |                                        |                                   |
| Henagement                                                                                                    | 6             |                                                 |                                  |                                        |                                   |
| 10.000 Million (10.000 Million (10.000 Million | 506           |                                                 |                                  |                                        |                                   |

KUVIO 10. Liitynnän konfigurointinäkymä

Liityntöjen luomisen jälkeen jatkettiin langattomien verkkojen luomisella. Kontrolleriin otettiin käyttöön kaksi WLAN-profiilia: toinen Mastonet-verkolle ja toinen WPA2 salattu, jonka käyttötarkoitus tarkentuu myöhemmin verkon tuotantokäyttöönottamisen jälkeen. Kontrolleriin luotiin jo setup wizardin yhteydessä yksi WLAN-profiili, jota tarvitsi hieman muokata. Tämän lisäksi luotiin toinen avoin WLAN-profiili Mastonet-verkkoa varten. Langattoman verkon luominen tapahtuu valitsemalla *WLANs*-valikosta alavalikon *WLAN Configuration* ja avautuvasta näkymästä valitsemalla oikeassa yläkulmassa sijaitsevasta pudotusvalikosta *AddWlan...* ja valitsemalla *Go*. Avautuu näkymä, jossa WCS ehdottaa WLAN-templaten eli mallin luomista. Malli on pakko luoda, jotta voidaan luoda uusi WLAN-verkko. Yhden kontrollerin verkossa WLAN-malli on sinänsä tarpeeton, mutta useamman kontrollerin verkossa valmis WLAN-malli voidaan tiputtaa verkon jokaiseen kontrolleriin samanlaisena. Mallia tehtä-essä kannatta WLAN-verkko nimetä samalla nimellä kuin liityntä, johon verkko liitetään, sekä SSID. Nimeämisen jälkeen verkko voidaan tallentaa enne muden asetusten määrittämistä *Save*-nappulasta. WLAN-profiilin General-välilehdellä kuviossa 11 määritetään verkon tila, mitkä radiot verkolla käytössä, liityntä, johon verkko liitetään ja lähetetäänkö SSID. Profiilin *Security* -välilehdeltä muokataan salausasetukset, kuten käytetäänkö web- tai wap-salauksia. Mastonet-verkon tapa-uksessa jätetään verkko avoimeksi eli valittiin open.

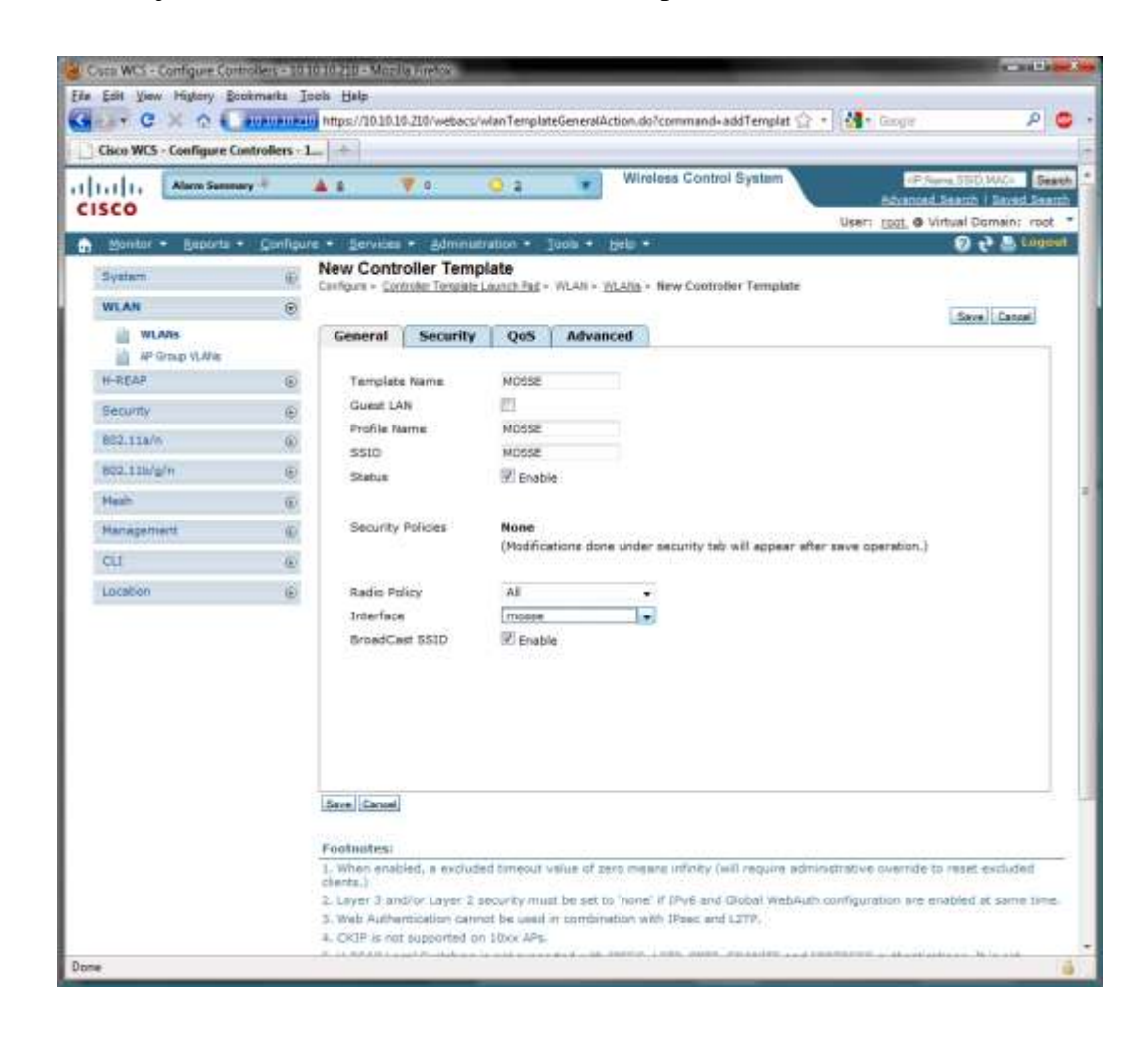

KUVIO 11. WLAN-profiilin konfiguraation General-välilehti

Kuvio 12 WLAN-profiilin advanced-välilehdellä valittiin DHCP-optioksi override ja kerrottiin DHCP-palvelimen IP-osoite, koska palvelin sijaitsee eri aliverkossa kuin liityntä, johon WLAN kytkettiin. Requred DHCP -optio joka myös valittiin määrittää WLAN-verkossa sallituiksi IP-osoitteiksi vain DHCP-osoitteet. Mallia luotaessa ensimmäisen tallennuksen jälkeen tulee näkyviin *Apply to Controllers*... -nappula, jota painamalla WCS kysyy, mihin kotrolleriin malli siirretään. Kun kontrolleri on valittu, siirretään malli valittuun kontrolleriin.

Setup wizardia suoritettaessa luotiin toinen WLAN-verkko, jonka salaus asetukset eivät olleet halutunlaiset, vaan salaus muutettiin WPA2-salaukseksi. Salauksen muuttaminen tapahtuu valitsemalla WLAN-profiili listauksesta kyseinen WLAN ja sen security-välilehdeltä muutettiin security asetukset: WPA2, PSK (Pre Shared Key) ja annettiin WPA2 salasana. Lopuksi liitettiin General-välilehdeltä toiseen aiemmin luomaamme liittymään muttamalla Interface-asetusta.

| Mann Sensory +<br>SCO<br>System<br>WLAN<br>WLANS<br>MP Grap VLANs<br>HP Grap VLANs<br>HP Grap VLANs<br>Security<br>S2.1114/9                                                                                                    | softgure + 3     New Carlo      Ge      Ge      G                                                                                                    | Contro<br>Contro<br>m - Soto<br>H-REAP L<br>Diagnostic<br>Aircont 12 | Administration     Administration     Administration     Administration     Security     Security     accel Switching &     c Channel | e<br>te<br>QoS    | Wirel                                               | tiew ( | Control System               | Seven Cancel                                             |
|----------------------------------------------------------------------------------------------------|----------------------------------------------------------------------------------------------------|----------------------------------------------------------------------|----------------------------------------------------------------------------------------------------|-------------------|-----------------------------------------------------|--------|------------------------------|----------------------------------------------------------|
| Monitor • Baptints • Co<br>System<br>MLAN<br>WLANs<br># PGrap VLANs<br>6-REAP<br>Security<br>852.116/m<br>852.116/m/h                                                                                                    | enliquite + 1<br>(i) New<br>Cantos<br>(ii) Cantos<br>(iii) Cantos<br>(ii) Cantos<br>(ii) Cantos<br>(ii) Cantos<br>(ii) Cantos<br>(ii) Cantos<br>(ii) Cantos<br>(ii) Cantos<br>(iii) Cantos<br>(iii) Cantos<br>(iii) Cantos<br>(ii) Cantos<br>(ii) C                                                                                                    | Contro<br>Contro<br>meral<br>H-REAP L<br>Diagnostic<br>Aronat IS     | Security<br>scal Switching S<br>color Switching S                                                                                     | oone<br>te<br>QoS | Tuon + pels +<br>WLAII + <u>MLAIn</u> +<br>Advanced | New C  | Controller Template          | Iser: 1001 @ Virtual Domain: -<br>@ 2 & 0<br>Seve Cancel |
| Anno Carlor Carlor Carl | Config<br>Config<br>Co | neral<br>H-REAP LI<br>Diagnostic                                     | Security                                                                                                    | QoS               | WLAN + <u>MLANA</u> +                               | tiew ( | Controller Template          | Save Cancel                                              |
| NULAN<br>WLANS<br>WLANS<br>AP Group VLMas<br>F-REAP<br>Security<br>82.11a/n<br>82.11a/n                                                                                                    | Curlp<br>Curlp<br>Ge<br>0<br>0                                                                                                    | neral )<br>H-REAP Li<br>Diegnostic<br>Aronet IZ                      | Security                                                                                                    | QoS               | MLAN + MLANA +                                      | New S  | Controller Template          | Save Cancel                                              |
| MLAN<br>WLANS<br>#P Group VLM is<br>F-REAP<br>Security<br>82.11a/n<br>82.11a/n                                                                                                    | ©<br>6                                                                                                    | neral<br>H-REAP Li<br>Diagnostic<br>Aronat IZ                        | Security                                                                                                    | QoS               | Advanced                                            |        |                              | Save Canon                                               |
| WLANS<br>AF Group VLANS<br>F-REAP<br>Fecunity<br>R2.111a/m<br>R2.111a/m                                                                                                    | 6 6                                                                                                    | neral<br>H-REAP Li<br>Diagnostic<br>Aironat 15                       | Security                                                                                                    | QoS               | Advanced                                            |        |                              |                                                          |
| ill AP Grap VLMa<br>+REAP<br>iecurdy<br>R2.11a/s<br>R2.11a/s                                                                                                    | •                                                                                                    | H-REAP Li<br>Diagnostic<br>Aironat 18                                | ocal Switching S<br>c Channel                                                                                                    | De                |                                                     |        |                              |                                                          |
|                                                                                                    | 0                                                                                                    | H-REAP Li<br>Diegnostic<br>Aironet 18                                | cal Switching 5                                                                                                    | E3 E              |                                                     |        |                              |                                                          |
| ecunty<br>(52.11a/n<br>(52.11b/g/n                                                                                                    | 0                                                                                                    | Aronet 15                                                            | c Channal                                                                                                    | and a             | nable                                               |        | SHCP                         |                                                          |
| 62.118/n<br>62.118/g/n                                                                                                    |                                                                                                    | WEDNET TO                                                            |                                                                                                    | 100               | nable                                               |        | DHCP Server                  | V Overnide                                               |
| 02.11M/g/n                                                                                                    | 100                                                                                                    | IPv6. 2                                                              |                                                                                                    | 21                | cable                                               |        |                              | 10 10 10 10                                              |
| 14.000                                                                                                    | 10 A                                                                                                    | Session 7                                                            | imeout(secs)                                                                                                    | 134               | nable                                               |        |                              | DHCP Server IP Addr                                      |
| feath .                                                                                                    | 0                                                                                                    | Coverage                                                             | Hole                                                                                                    | -                 |                                                     |        | DHCP Addr.<br>Assignment     | E Required                                               |
| tanagement.                                                                                                    | 10                                                                                                    | Detection                                                            | 12                                                                                                    | 100               |                                                     | _      | tanagement Frame Pro         | tection (MFP)                                            |
| 1                                                                                                    | 100                                                                                                    | Overnde :                                                            | Interface ACL                                                                                                    | NO                | NE                                                  |        | an Stang a sanah sa          | nine official and a second                               |
|                                                                                                    |                                                                                                    | Paser to Pa                                                          | Her blocking                                                                                                    | 10.6              | mable 10                                            | ÷.     | MIP Signature Generati       | an 🗈 Enable                                              |
| 00000                                                                                                    | (E)                                                                                                    | Chent Exc                                                            | Jusion 1                                                                                                    | Tim               | eout Value (secs)                                   |        | MFP Client Protection        | Ettabled +                                               |
|                                                                                                    |                                                                                                    | MAC Supe                                                             | sson shooping                                                                                                    | 19.               | Inecke                                              |        | Mre venson                   | .1                                                       |
|                                                                                                    |                                                                                                    | TH Device                                                            | t fin hearon is                                                                                                    | sterual           | 1.                                                  |        |                              |                                                          |
|                                                                                                    | 011                                                                                                    | or range                                                             | a fill theme and the                                                                                                    |                   | -1.4                                                |        |                              |                                                          |
|                                                                                                    |                                                                                                    | 802.118/1                                                            | 1 (1-255)                                                                                                    | 1                 |                                                     |        |                              |                                                          |
|                                                                                                    | ()                                                                                                    | 802.11b/g                                                            | y/n (1-255)                                                                                                    | 3                 |                                                     |        |                              |                                                          |
|                                                                                                    | Sace                                                                                                    | Cansel                                                               |                                                                                                    |                   |                                                     |        |                              |                                                          |
|                                                                                                    |                                                                                                    |                                                                      |                                                                                                    |                   |                                                     |        |                              |                                                          |
|                                                                                                    | Foot                                                                                                    | notes:                                                               |                                                                                                    |                   |                                                     |        | A. 6-10                      |                                                          |
|                                                                                                    | chert                                                                                                    | a.)                                                                  | ed, a excluded t                                                                                                    | meour             | vante di Sélo codes                                 | of the | outh their sedmine sourcests | acive override to resist excluded                        |
|                                                                                                    | 2. La                                                                                                    | yer 3 and                                                            | for Layer 2 sec.                                                                                                    | e ky mu           | If be set to 'none'                                 | If IPy | 6 and Global WebAuth con     | figuration are enabled at same t                         |
|                                                                                                    | 3. We                                                                                                    | to Authent<br>(IP is not i                                           | tication cannot I<br>supported on 10                                                                                                  | the unset         | in combination will                                 | h IPas | ec antd L2TP,                |                                                          |
|                                                                                                    | 4.00                                                                                                    | UP & OIL                                                             | supported on so                                                                                                    | DOC APS           |                                                     | -      |                              | anne a staid aid an It la aid.                           |

KUVIO 12. WLAN-profiilin konfiguraation Advanced-välilehti

#### 6.4 Tukiasemien liittäminen kotrolleriin

Ennen kuin tukiasemat voidaan liittää kontrolleriin, tarvitsee HP ProCurve 2810-24AG -kytkin konfiguroida. Kytkimen voi konfiguroida käyttämällä komentoriviä, menuvalikkoa tai web-liityntää. Kytkimen konfigurointi suoritettiin menuvalikon avulla, on konfigurointi helpompaa kuin komentoriviltä suoritettuna. Menuvalikkoa käytettäessä ei tarvita asettaa IP-osoitetta web-liityntää varten. Konfigurointi aloitetaan ottamalla konsoliyhteys kytkimeen esimerkiksi Tera Term sovelluksella. Avautuvalle komentoriville kirjottamalla menu pääsee menuvalikkoon, joka on esitettynä kuviossa 13.

#### ProCurve Switch 2810-24G# menu

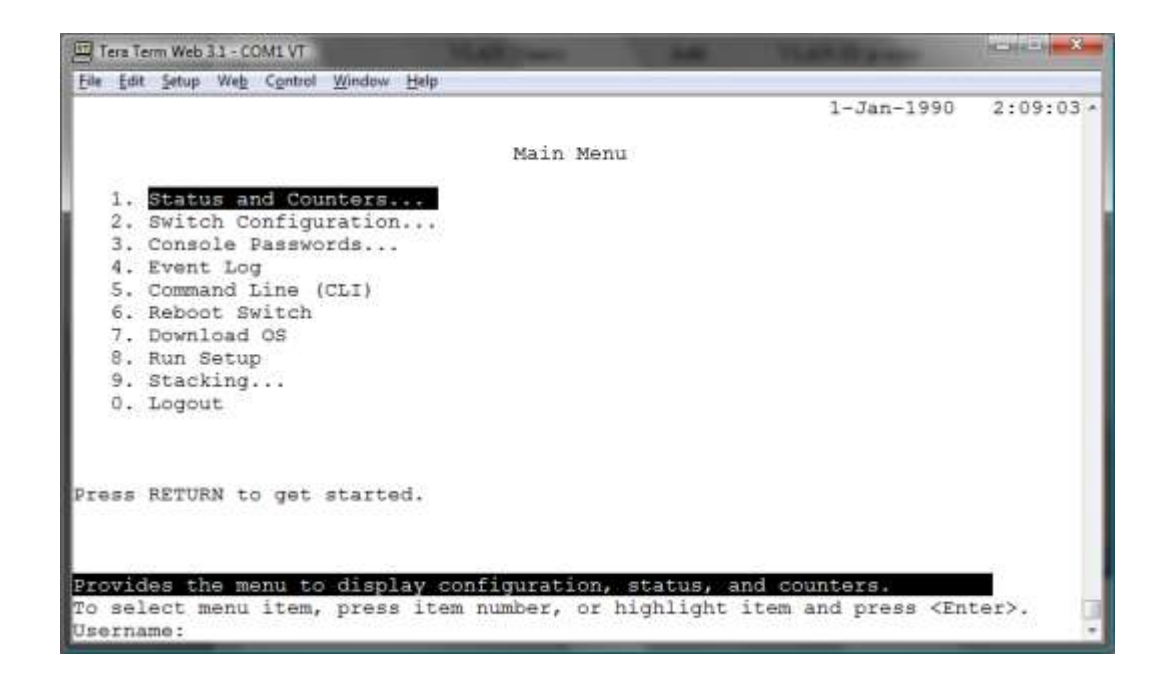

#### KUVIO 13. HP ProCurve -kytkimen menuvalikko

Kytkimen konfikurointi aloitetaan *Switch Configuration*... -valikosta. Ensin konfiguroitiin kykimen portit, jotka tulevat kiinne kontrolleriin Trunk-tilaan, jolloin kuorma tasataan porttien välillä ja yhteydestä tulee vikasietoisempi. Trunk-tilaan portit kyketään valitsemalla *Port/Trunk Settings* avautuu kuvion 14 näkymä. Editillä pääse konfiguroimaan portteja. Porteille, jotka on kytketty kontrollerin kuituliityntöihin, asetetaan Goupiksi Trk1 ja Typeksi Trunk. Tyypiksi ei pidä asettaa LACP (Link Aggregation Control Protocol), koska Ciscon LAG ei ole LACPprotokollan mukainen.

| roCurv | e Switch | 281 | 0-24G     |                |              |            | 1-Jan-1990 | 1:48:00 |
|--------|----------|-----|-----------|----------------|--------------|------------|------------|---------|
|        |          |     |           | CONSOLE - MANA | AGER MODE -= |            |            |         |
|        |          | 0   | SWILCH CO | niiguracion -  | POLC/ ILUIR  | seccing    | la la      |         |
| Port   | Type     |     | Enabled   | Mode           | Flow Ctrl    | Group      | Type       |         |
|        |          | - + |           |                | ******       |            |            |         |
| 13     | 1000T    | - 1 | Yes       | Auto           | Disable      |            |            |         |
| 14     | 1000T    | 1   | Yes       | Auto           | Disable      |            |            |         |
| 15     | 1000T    | 1   | Yes       | Auto           | Disable      |            |            |         |
| 16     | 10007    | 1   | Yes       | Auto           | Disable      |            |            |         |
| 17     | 1000T    | 1   | Yes       | Auto           | Disable      |            |            |         |
| 18     | 1000T    | - 1 | Yes       | Auto           | Disable      |            |            |         |
| 19     | 1000T    | 1   | Yes       | Auto           | Disable      |            |            |         |
| 20     | 1000T    | - 1 | Yes       | Auto           | Disable      |            |            |         |
| 21     | 1000sx   | - î | Yes       | Auto           | Disable      | Trkl Trunk |            |         |
| 22     | 1000sx   | 1   | Yes       | Auto           | Disable      | Trk1       | Trunk      |         |
| 23     | 1000T    | - î | Yes       | Auto           | Disable      |            |            |         |
| 24     | 1000T    | - i | Yes       | Auto           | Disable      |            |            |         |
|        |          | 1   |           |                |              |            |            |         |
| Action | s-> Can  | cel | Edit      | Save           | Help         |            |            |         |
|        |          |     |           |                | 3 C          |            |            |         |

KUVIO 14. HP:n ProCurve-kytkimen portti konfiguraatio näkymä

Kun portit on luotu, konfiguroidaan vielä VLAN asetukset. VLAN-asetukset konfiguroidaan Switch Configuration ... -valikosta valitsemalla VLAN Menu ... valikko. VLAN Names -valikossa nähdään, mitä VLANeja kykimeen on konfiguroitu, ja luodaan uusia VLANeja valitsemalla Add VLAN. VLANeja luodaan sama määrä kuin kontrolleriin luotiin ja VLAN ID:ksi annetaan samat, mitä kontrollerin konfiguroitiin. VLANit kannattaa nimetä selkeästi. VLANien luomisen jälkeen ne tarvitsee vielä asettaa portteihin. VLANien portteihin asettaminen tapahtuu VLAN-Menun VLAN Port Assigment -valikosta kuvio 15. VLANit asetetaan siten, että Trk1-porttiin asetetaan tagitettuna kaikki kontrolleri järjestelmän VLA-Nit. Muut portit asetetaan Untagged tilan. Tukiasemilla Untaggedina vain kontrollerin management VLAN ja WLAN-verkkojen VLANit Untaggedina siihen porttiin, josta löytyvät. Muihin kuin Trk1-porttiin asetetaan VLANit Tagged tilaan vain, jos porttiin tulee useampi VLAN. Lopuksi voidaan tarvittaessa käydä määrittämässä IP-asetukset disabled tilaan näin kytkimellä ei ole IP-osoitetta ja on hallittavissa pelkästään konsoli-portin välityksellä. IP:t disabloidaan Switch Configuration... -valikosta löytyvästä IP Configuration -valikosta. Asetetaan vielä salasana suojaus kykimelle ja kytkin on valmis käyttöön otettavaksi.

| roCurv | rei | Switch 2810-2 | 4G          | 2853 - 1     |          | 8037781         |    |                                | 1-Jan-1990 | 1:44:52 |
|--------|-----|---------------|-------------|--------------|----------|-----------------|----|--------------------------------|------------|---------|
| 3133   |     | Switch        | Configurati | LE -<br>on - | MA<br>VL | NAGER<br>AN - 1 | M  | ODE -========<br>AN Port Assig | nment      |         |
| Port   |     | DEFAULT_VLAN  | SSID        |              | Ē        | Port            |    | DEFAULT_VLAN                   | SSID       |         |
|        | ÷   |               |             | 10.00        | 11       |                 | +  |                                |            |         |
| 1      | 1   | Untagged      | No          |              |          | 13              | 1  | Untagged                       | No         |         |
| 2      | 1   | No            | Untagged    |              | 12       | 14              | 1  | Untagged                       | No         |         |
| 3      | 1   | No            | Untagged    |              |          | 15              | 1  | Untagged                       | No         |         |
| 4      | 1   | Untagged      | No          |              | E.       | 16              | I. | Untagged                       | No         |         |
| 5      | 1   | Untagged      | No          |              | 13       | 17              | 1  | Untagged                       | No         |         |
| 6      | 1   | Untagged      | No          |              | 12       | 18              | 1  | Untagged                       | No         |         |
| 7      | 1   | Untagged      | No          |              | È.       | 19              | î. | Untagged                       | No         |         |
| 8      | i.  | Untagged      | No          |              | Ê.       | 20              | i. | Untagged                       | No         |         |
| 9      | i.  | Untagged      | No          |              | i i      | 23              | ï  | Untagged                       | No         |         |
| 10     | i   | Untagged      | No          |              | 10       | 24              | î. | Untagged                       | No         |         |
| 11     | ì   | Untagged      | No          |              | ii.      | Trk1            | î. | No                             | Tagged     |         |
| 12     | i   | Untagged      | No          |              | i.       | 10 10 15 AN.    |    |                                | 1000       |         |
| Action | 15  | -> Cancel     | Edit        | Save         |          | Help            | į. |                                |            |         |

KUVIO 15. VLAN Port Assignment -valikko

Tukiasema kytkeytyy kontrolleriin CAPWAP-protokolla käyttäen, ja kaikki liikenne tukiaseman ja kontrollerin välillä kulkee CAPWAP-tunnelissa. Tukiasemille jaetaan staattiset DHCP -osoitteet eli tukiasema saa buutin jälkeen aina saman IP-osoitteen DHCP-palvelimelta. Staattista DHCP:tä käytettäessä tiedetään buutinkin jälkeenkin, missä tukiasema sijaitsee. Jos käytettäisiin dynaamista DHCP:tä, tukiaseman IP voisi vaihtua buutin jälkeen. Tukiasemia ei voi nimetä, vaan tukiaseman tunnistaminen tapahtuu MAC- tai IP-osoitteen avulla. IP-osoite on yksinkertaisempi tapa tunnistaa tukiasema kuin MAC-osoite, minkä takia käytetään staattisia IP:tä. Staattiset IP:t toteutetaan DHCP-palveluna, joka vähentää tukiasemaan tehtävien muutosten määrä, kun tukiaseman IP:tä ei tarvitse muuttaa.

Tukiaseman liittyessä kotrolleriin se saa automaattisesti saman ohjelmistoversion, joka kontrollerilla jo on. Näin tukiasemia ei tarvitse erikseen päivitellä. Kun tukiasemat on liitetty kontrolleriin, on verkko valmis käytettäväksi. Verkon toimivuus todetaan vielä liittymällä WLAN-verkkoon. Kun liittyminen onnistuu ja saadaan IP-osoite oikeasta aliverkosta, niin järjestelmä on valmis käytettäväksi.

#### 6.5 WCS-palvelimen kartta- ja raporttiominaisuudet

Kun järjestelmä on käytössä, WCS-palvelin tarjoaa kartta- ja statistiikkaominaisuuksia, joilla voidaan valvoa verkkoa. WCS:n karttaominaisuudella voidaan luoda kuuluvuus- ja tukiasemien sijainti karttoja. Kuviossa 16 on esitetty maantieteellinen kartta, johon voidaan merkitä ulkotukiasemien ja rakennusten sijainteja, joissa tukiasemat ovat. Maantieteellisestä kartasta saadaan avautumaan kuvion 17 mukainen näkymä, johon on merkittynä ulkotukiasemien sijainti. Tähän näkymään WCS voi piirtää kuuluvuuskartan. Jos tukiasemat sijaitsevat sisätiloissa, voidaan tehdä rakennus, josta avautuu kerrokset pohjapiirroksina ja näihin piirtyy verkon kuuluvuus karttaväreinä. Kuviossa 16 ja 17 ei ole todellakaan esitettynä ainoa oikea kartta malli, vaan kartta kannattaa luoda kuhunkin järjestelmään sellaisena minkä parhaaksi näkee. Karttaominaisuus mahdollistaa myös verkon etukäteissuunnittelun. Näin ei tarvita erillistä verkon suunnitteluohjelmistoa.

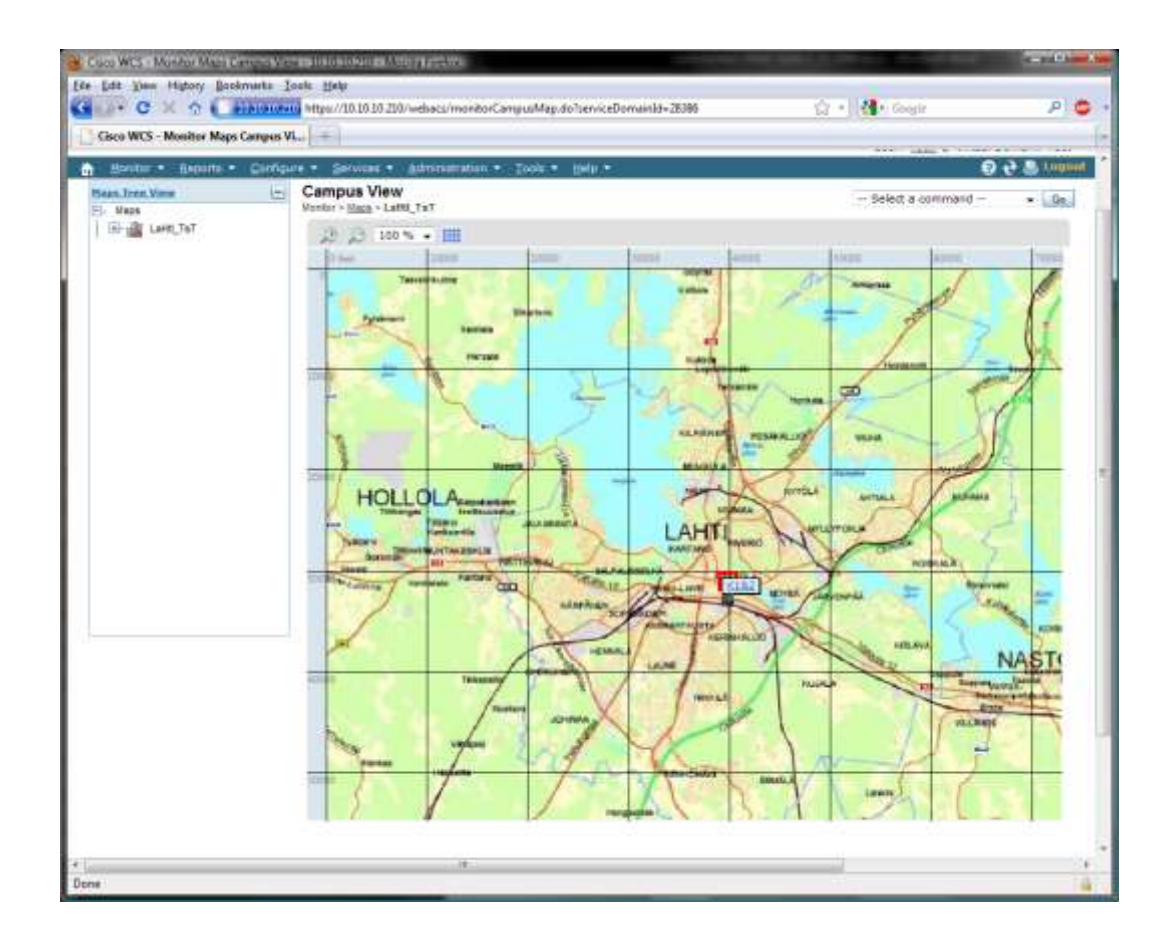

KUVIO 16. WCS-Palvelimen karttatyökalu

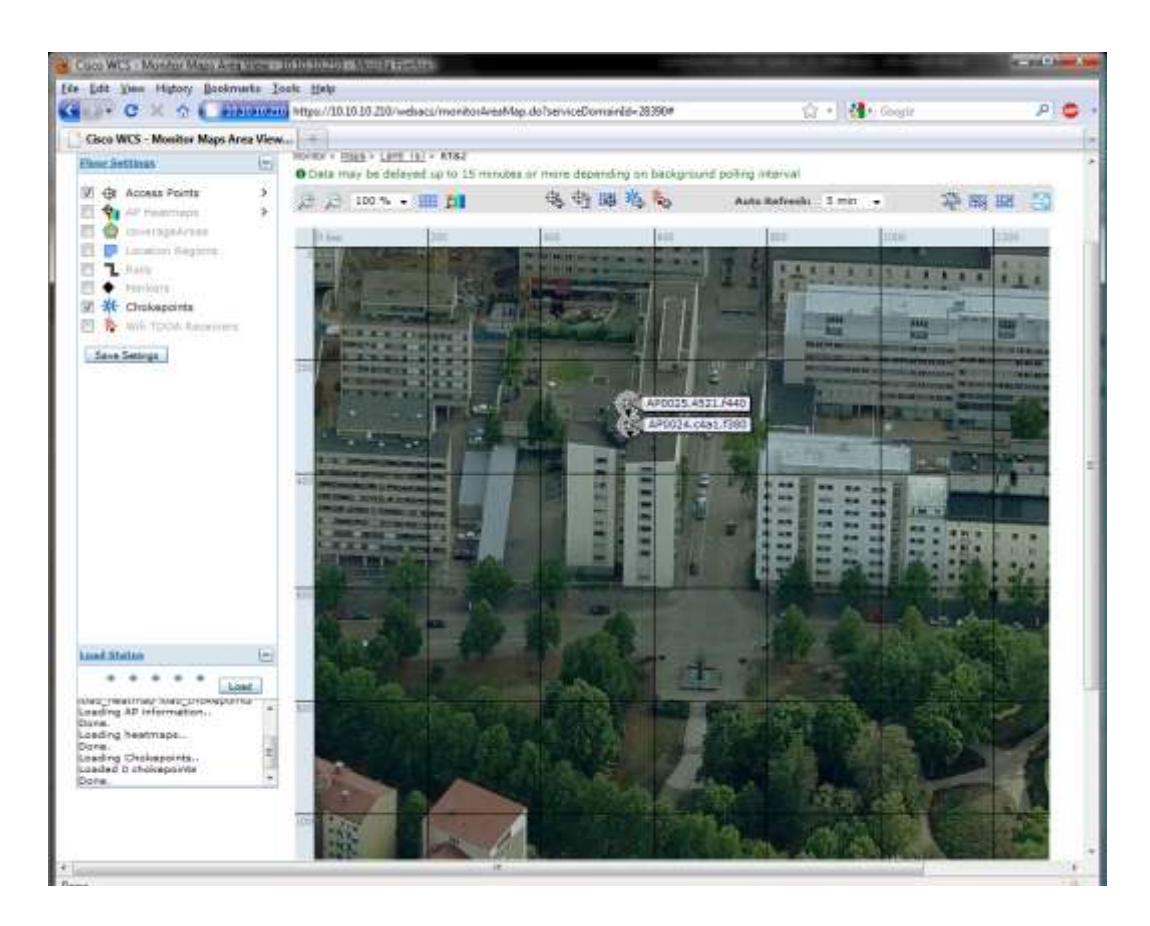

KUVIO 17. WCS-palvelimen karttatyökalun rakennusmalli

WCS:n tilastointipalvelut löytyvät *Reports*-valikon *Report Launch Pad* -valikosta. Kuviossa 18 on raportointikeskuksen näkymä, josta löytyy raportointi mahdollisuuksia. Raporteista voi luoda ja tallentaa valmiita malleja, joita ajetaan tarpeen mukaan, tai vaan luoda uuden raportin. Raporttimallin voi määrittää ajastettuna, jolloin WCS luo raportin automaattisesti. Raportteja voidaan luoda mm. liikennemäärästä, yksilöllisistä MAC-osoitteista, naapuritukiasemista ja kiireisimmästä tukiasemasta. Lisäksi MESH-verkkoa voidaan raportoida erikseen. Esimerkki WCS-palvelimen raportista on esitettynä kuviossa 19. Listauksen lisäksi voidaan piirtää kuvaajia. Näissä testiympäristöissä raporttien testaaminen jäi vähäiselle vähäisen tukiasema määrän ja vähäisen käytön takia ei oikein pystynyt luomaan hyviä kuvaavia raportteja. Raporttiominaisuuksia päästään paremmin testaamaan tuotantoympäristössä, kun verkkoon saadaan liikennettä, mitä analysoida.

| Cisco WCS - Report L                                                 | aunch Pa | 1-10.1                                                                                                    |                 | 1120.                            |                           |
|----------------------------------------------------------------------|----------|----------------------------------------------------------------------------------------------------|-----------------|----------------------------------|---------------------------|
| ISCO                                                                 |          |                                                                                                    |                 |                                  | 124120588175245754        |
| Hontor - Brook                                                       | 11 · 2   | unfigure * Services * Administration * Tox                                                                                                    | no • stata • da | Useri roll                       | Contrain Committee Louges |
| lient                                                                | U.C.     | Report Launch Pad                                                                                                    |                 |                                  |                           |
| Duetent Cherts                                                       |          | and the second second sec                                                                                                    |                 |                                  |                           |
| Clent Court                                                          |          | Businest Chauda and                                                                                                    | Differ          | Alternate Parent W               | Totar                     |
| Clent Sessons Clent Survivary Clent Traffic Stream Hetro Throughpuit |          | and the second second s | 65011           | PHILIPPINE LIPPINE -             |                           |
|                                                                      |          | Client Count -                                                                                                    | tagar.          | Link Stats                       | DICIN                     |
|                                                                      |          | Client Seminia '                                                                                                    | 198,ml          | Nodes 1-                         | Did er                    |
| in Unique Clients                                                    |          | Client Summary                                                                                                    | THEOR           | Packet State                     | Theor                     |
| V9 Clerit Statistics                                                 |          | Client Traffic Stream Pletrics                                                                                                    | Tamor           | Stranded APs                     | Danie                     |
| outpresent.                                                          | (E)      | Throughout W                                                                                                    | Total.          | Worst Node Hoars                 | Tell or.                  |
| exter                                                                | - 11世    | Unious Charts 44                                                                                                    | Did w           |                                  |                           |
| and the second second                                                | 6        | And a second second sec | ( side :        | Nationsh Rommany                 |                           |
| eath :                                                               | (0)      | x5 Client Statistica **                                                                                                    | Ting the        | 802.11h Summary                  | Eight                     |
| stwork Sommary                                                       | (ir      | formularize                                                                                                    | 100             | Execution Summary                | Desper.                   |
| riformance                                                           | ι.       | Configuration Audit                                                                                                    | Interior        |                                  |                           |
| Security.                                                            | 180      |                                                                                                    | - Friday        | Performance                      |                           |
|                                                                      | 115      | Ela + :                                                                                                    | 1000            | R02.11 Counders                  | . Tale or                 |
|                                                                      |          | Besien                                                                                                    | 16              | Coverage Hole                    | Tritt.oo                  |
|                                                                      |          | AP Profile Status                                                                                                    | THEM            | Butwork Unitcation               | TADIN                     |
|                                                                      |          | AP Summary                                                                                                    | Team            | Traffic Stream Metrics           | Prezy                     |
|                                                                      |          | and the second second se                                                                                                    | 20,000          | 51                               | The re-                   |
|                                                                      |          | Induced Arts                                                                                                    | Tidar           | Note Calls County and            | Tidat                     |
|                                                                      |          | Children Children Chi | 122.11          | For Calls Crimin                 | Provide                   |
|                                                                      |          | Up Time **                                                                                                    | teg er          | VolP Calls Table V-              | DECH                      |
|                                                                      |          | Williamion 100                                                                                                    | Tist.rr         | Voice Statistics 5c2             | Estre                     |
|                                                                      |          | Guest                                                                                                    | 10              | Security                         | . ie                      |
|                                                                      |          | Guest Accounts Status                                                                                                    | Timor           | Adaptive wiPS Alarm              | Dimon                     |
|                                                                      |          | Costal Association                                                                                                    | Distant         | Adaptive wIPS Top 10 AP          | Détrait                   |
|                                                                      |          | Guest Count                                                                                                    | Total I         | Adhes Reque Events               | Dettay                    |
|                                                                      |          | Gonat User Sealons                                                                                                    | Distory         | Adhor Reques                     | Distory                   |
|                                                                      |          | WCE Guest Operations                                                                                                    | Pierre          | new Sound APA                    | Denor                     |
|                                                                      |          |                                                                                                    |                 | new Rouse An Count               | Distor                    |
|                                                                      |          |                                                                                                    |                 | Rouse AP Events                  | Distrac                   |
|                                                                      |          |                                                                                                    |                 | Roque Ara                        | Dittai                    |
|                                                                      |          |                                                                                                    |                 | Competence and the second second |                           |

KUVIO 18. WCS-palvelimen raporttityökalu

| Cinco WC5 - Reports - 15 | Statisfyings Contraction |                |                     |                  |                 |            |                                       |         |                | 100   | dia e |
|--------------------------|--------------------------|----------------|---------------------|------------------|-----------------|------------|---------------------------------------|---------|----------------|-------|-------|
| le Edit Yew Highary I    | Bookmarks Iook Help      |                |                     |                  |                 |            |                                       |         |                |       |       |
| See C X R                | processions https://35   | 10.10.210/webs | kis/reportsAction.d | o#numeruit       |                 | 8          | · · · · · · · · · · · · · · · · · · · | pols    |                | - 10  |       |
| Gisco WCS - Reports +    | 10.10.10.210             |                |                     |                  |                 |            |                                       |         |                |       |       |
| Sanort Rus Rendt         |                          |                |                     |                  |                 |            |                                       | 7       |                | 14 14 |       |
| Titteli                  |                          |                |                     | Wireless (       | Control Sys     | tem        |                                       | -       | 101 (10) (100) | 1     |       |
| Generated: The Dec.      | 01 12-14-03 EET 2008     |                |                     |                  | 0.51.62.60.00.8 |            |                                       |         |                |       |       |
| Generated, The Dec       |                          |                |                     |                  |                 |            |                                       |         |                |       |       |
| Controller: All Control  | ollers                   |                |                     |                  |                 |            |                                       |         |                |       |       |
| Protocol: AB Clients     |                          |                |                     |                  |                 |            |                                       |         |                |       |       |
| Reporting Period: L      | ast 84 days              |                |                     |                  |                 |            |                                       |         |                |       |       |
|                          |                          |                |                     |                  |                 |            |                                       |         |                |       |       |
| Unique Clients           |                          | _              |                     |                  |                 |            | _                                     |         |                | - 11  |       |
| Salarin I                | Uner MAL Address         | Vendor         | P Address           | AP NAME:         | Contraction     | 10211 84   | 880                                   | Poolise | Artestia       | 640   |       |
| 25.9,2009 10:26          | 00:15:af-2f-70:20        | Assesses       | 192.160.5.2         | AF0024 c4#1.f280 | HASTONET_200    | Associated | XYRVAT                                | NDE     | Tex            |       |       |
|                          |                          |                |                     |                  |                 |            |                                       |         |                |       |       |
|                          |                          |                |                     |                  |                 |            |                                       |         |                |       |       |
|                          |                          |                |                     |                  |                 |            |                                       |         |                | 1     |       |
|                          |                          |                |                     |                  |                 |            |                                       |         |                |       |       |
|                          |                          |                |                     |                  |                 |            |                                       |         |                |       |       |
|                          |                          |                |                     |                  |                 |            |                                       |         |                |       |       |
|                          |                          |                |                     |                  |                 |            |                                       |         |                |       |       |
|                          |                          |                |                     |                  |                 |            |                                       |         |                |       |       |

KUVIO 19. WCS-palvelimen raporttiesimerkki

#### 7 YHTEENVETO

Keskitetysti hallittavat järjestelmät ovat jo tätä päivää langattomien verkkojen käytön lisääntyessä ja hallittavien järjestelmien kasvaessa suurempiin mittoihin. Valmistajilla on tarjota kontrollereita pienistä WLAN-verkoista suuriin järjestelmiin. Eri valmistajien järjestelmiä vertailtiin onnistuneesti niin teoriassa kuin käytännössäkin. Käytännön testeissä vertailtiin Ciscon ja D-Linkin järjestelmiä joiden välillä lopullinen valinta Mastonet-verkon uusista laitteista tehtiin. Ero laitteistojen välillä oli hiuksen hieno, ominaisuuksissa kontrollereiden välillä ei juuri löytynyt. Tukiasema vaihtoehdoissa D-Link jäi kilpailijoistaan, mutta kilpailukykyinen hinta kallisti vaakakuppia D-Linkin suuntaan. WCS-hallintapalvelimen kaltaisen sovelluksen puute D-Linkin järjestelmästä ratkaisi lopulta valinnan Ciscon laitteiston eduksi.

MESH-verkon laitteita testattiin onnistuneesti. MESH-verkon testien perusteella oli tarkoitus tutkia sen soveltuvuutta toteutettavaksi Mastonet-verkossa. MESHverkko todettiin varsin toimivaksi järjestelmäksi sekä käyttöä kyllä löytyisi sataman kattamisella WLAN-verkolla. MESH-verkko jäi nyt tässä vaiheessa toteuttamatta laitteiden korkean hintatason vuoksi. MESH-tukiasemien hinnat on nyt tätä kirjoittaessa tullut alaspäin testi- ja vertailuajankohtaan nähden, kun esimerkiksi Ciscon 1240- ja 1130-sarjan tukiasemiin 1520-sarjan lisäksi on tullut saataville tuki MESH verkoille. Testeistä yleisesti ottaen täytyy sanoa näin jälkeenpäin, on tullut muutama pikku juttu mieleen jota ei tullut testattua tai mitä olisi pitänyt testata toisin, mutta onneksi ei mitään suurta unohtunut.

Ciscon järjestelmän aivan lopullinen käyttöönotto Mastonet-verkkoon jäi vielä tekemättä, koska yhteyttä kaupungin verkkoon, johon kontrolleri tullaan kytkemään, ei vielä ollut. Järjestelmä saadaan kyllä toimintakuntoon, kunhan vain yhteys kaupungin verkkoon saadaan toimintaan. Kun tarvittavat VLAN-konfiguraatiot saadaan tehtyä verkon muihin laitteisiin, voidaan kontrolleri kytkeä paikalleen ja tukiasemia viedä suunniteltuihin sijoituspaikkoihin. Järjestelmän konfiguraation todellista onnistumista ei vielä varmasti pysty sanomaan, mutta täytyy olla luottavaisin mielin, että mitään ei ilmene, kun verkkoa aletaan kuormittaa käyttäjillä.

Järjestelmä tuskin tulee pysymään täysin nyt käyttöön otetun kaltaisena oletetun 5-10 vuoden elinaikansa aikana. Voidaan olettaa, että järjestelmän parissa tullaan jatkossakin tekemään opinnäytetöitä, jotka aiheuttavat muutoksia järjestelmään. Järjestelmään tullaan mahdollisesti ottamaan käyttöön uusia palveluita kuten Wishfi-palvelu, jonka mahdollisesta käyttöönotosta on ollut puhetta joka tulisi aiheuttamaan ainakin muutoksia konfiguraatioon. Täytyy toivoa että nyt käyttöönotettava kontrollerijärjestelmä palvelisi ainakin seuraavat viisi vuotta ilman suurempia ongelmia. Tulevaisuudessa nyt käyttöön otettua järjestelmää voidaan laajentaa tukiasema lisenssien loppuessa toisella Ciscon WLAN-kontrollerilla ja kytkeä se WCS-palvelimeen.

#### LÄHTEET

Calhoun, P., Montemurro, M. & Stanley, D. 2009. RFC5415 Control And Provisioning of Wireless Access Points (CAPWAP) Protocol Specification 5415 [viitattu 29.11.2009]. Saatavissa: http://www.rfc-editor.org/rfc/rfc5415.txt

Cisco Systems, Inc. 2009a. Cisco Wireless Control System Configuration Guide, Release 6.0 [viitattu 29.11.2009]. Saatavissa: http://www.cisco.com/en/US/docs/wireless/wcs/6.0/configuration/guide/WCS60c g.html

Cisco Systems, Inc. 2009b. Cisco Wireless LAN Controller Configuration Guide, Release 6.0 [viitattu 29.11.2009]. Saatavissa: http://www.cisco.com/en/US/docs/wireless/controller/6.0/configuration/guide/Co

ntroller60CG.html

Cisco Systems, Inc. 2009c. Cisco Aironet 1130AG IEEE 802.11 A/B/G Access Point [viitattu 29.11.2009].

Saatavissa:http://www.cisco.com/en/US/prod/collateral/wireless/ps5678/ps6087/p roduct\_data\_sheet0900aecd801b9058.html

Cisco Systems, Inc. 2009d. Cisco Aironet 1240AG Series 802.11A/B/G Access Point Data Sheet [viitattu 29.11.2009]. Saatavissa: http://www.cisco.com/en/US/prod/collateral/wireless/ps5678/ps6521/product\_dat a\_sheet0900aecd8031c844.html

Cisco Systems, Inc. 2009e. Cisco Aironet 1250 Series Access Point Data Sheet [viitattu 29.11.2009]. Saatavissa: http://www.cisco.com/en/US/prod/collateral/wireless/ps5678/ps6973/ps8382/prod uct\_data\_sheet0900aecd806b7c5c.html

Cisco Systems, Inc. 2009f. Cisco Aironet 1520 Series Lightweight Outdoor Access Points [viitattu 29.11.2009]. Saatavissa:

http://www.cisco.com/en/US/prod/collateral/wireless/ps5679/ps8368/data\_sheet\_c 78-532987.html D-Link Corporation. 2009a. DWS-3000 Series L2+ Unified Wired/Wireless Gigabit Switches [viitattu 29.11.2009]. Saatavissa: ftp://ftp.dlink.eu/datasheets/DWS-3024L.pdf

D-Link Corporation. 2009b. DWL-3500AP Wireless Unified 108G Access Point [viitattu 29.11.2009]. Saatavissa: ftp://ftp.dlink.eu/datasheets//DWL-3500AP.pdf

D-Link Corporation. 2009c. DWL-8500AP Wireless Unified 108G Access Point [viitattu 29.11.2009]. Saatavissa: ftp://ftp.dlink.eu/datasheets//DWL-8500AP.pdf

IEEE. 2009. Official IEEE 802.11 working group timelines - 11/25/09 [viitattu 27.11.2009]. Saatavissa: http://www.ieee802.org/11/Reports/802.11\_Timelines.htm

Granlund, K. 2007. Tietoliikenne 3. laitos Jyväskylä: Docendo.

Heegard, C. & Shoemake, M. 2004. Packet binary convolutional codes. United States Patent [viitattu 1.12.2009]. Saatavissa: http://www.freepatentsonline.com/6823488.html

Hämäläinen, P. 2005. Runkoverkko langattomasti. Tietokone 5/2005 [viitattu 30.3.2009]. Saatavissa: http://www.tietokone.fi/lukusali/artikkelit/2005tk05/kytkentoja.htm

Leidenius, K. 2008. Wlan kiihdyttää kuitunopeuksiin. Tietokone 13/2008 [viitattu 30.3.2009]. Saatavissa: http://www.tietokone.fi/lukusali/artikkelit/2008tk13/tulevaisuudentekniikka.htm

McKeag, L. 2004. What'sbehind the CAPWAP flap? Techworld 13.4.2004 [viitattu 2.11.2009]. Saatavissa: http://features.techworld.com/mobilewireless/480/whats-behind-the-capwap-flap/

Meru Networks, Inc. 2008a. Meru Controller Installation Guide Release 3.6.

Meru Networks, Inc. 2008b. Meru Access Point and Radio Switch Installation Guide.

Motorola, Inc. 2009a. Enterprise WLAN Infrastructure At-a-Glance [viitattu 29.11.2009]. Saatavissa:

http://www.motorola.com/staticfiles/Business/Products/Wireless%20LAN%20De vices/\_Documents/\_static%20files/EWLANAAG\_BRO\_0408.pdf?localeId=33

Motorola, Inc. 2009b. *Motorola SMART Branch* Easy, cost-effective 802.11n wireless networking for branch offices [viitattu 29.11.2009]. Saatavissa: http://www.motorola.com/staticfiles/Business/Solutions/Industry%20Solutions/wi reless-

branch/\_Documents/\_StaticFiles/EWLAN\_Branch\_Brochure\_Web\_version\_FIN AL.pdf?localeId=33

Mäkinen, I. 2006. Konserninlaajuisen WLAN-verkon suunnittelu. Stadia [viitattu 15.11.2009]. Saatavissa:

https://oa.doria.fi/bitstream/handle/10024/5557/stadia\_1159999789\_0.pdf?sequen ce=1

Puska, M. 2005. Langattomat lähiverkot. Helsinki: Talentum.

Viestintävirasto. 2009. Radiotaajuusmääräys 4 [viitattu 27.11.2009]. Saatavissa: http://www.ficora.fi/attachments/suomiry/511ynJnBp/RTM2009\_suomi.pdf

Wikipedia. 2009a. IEEE\_802.11 [viitattu 21.3.2009]. Saatavissa: http://fi.wikipedia.org/wiki/IEEE\_802.11

Wikipedia. 2009b. IEEE\_802.11 [viitattu 21.3.2009]. Saatavissa: http://en.wikipedia.org/wiki/IEEE\_802.11

Wikipedia. 2009c. IEEE 802.11g-2003 [viitattu 27.11 .2009]. Saatavissa: http://en.wikipedia.org/wiki/IEEE\_802.11g-2003

Wikipedia. 2009d. ISM-taajuusalue [viitattu 27.11.2009]. Saatavissa: http://en.wikipedia.org/wiki/ISM-taajuusalue

Wikipedia. 2009e. Wireless mesh [viitattu 21.3.2009]. Saatavissa: http://fi.wikipedia.org/wiki/Wireless\_mesh Wikipedia. 2009f. Wireless mesh network [viitattu 21.3.2009]. Saatavissa: http://en.wikipedia.org/wiki/Wireless\_mesh\_network

Wikipedia. 2009g. WLAN [viitattu 27.11.2009]. Saatavissa: http://fi.wikipedia.org/wiki/WLAN

Wikipedia. 2009h. Capwap [viitattu 27.11.2009]. Saatavissa: http://en.wikipedia.org/wiki/CAPWAP